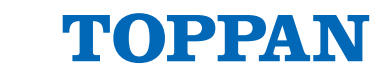

## Engineering Sample 3D Time of Flight Camera senSPure™ C11U User's Guide

### Overview

TOPPAN's 3D ToF (Time of flight) camera *senSPure*<sup>™</sup> C11U is a 3D range measurement camera using a short-pulse hybrid ToF sensing method that allows reliable 3D detection without motion artifacts. It incorporates an in-house developed 3D ToF sensor optimized for a short-pulse light source and a sophisticated range calculation algorithm (Depth Engine) in the camera itself. Camera operation modes are available to suit various operating environments, including standard mode, high dynamic range (HDR) mode that can simultaneously capture low- and high-reflectivity objects, and high-speed mode at a maximum of 120 fps. Additionally, the camera has strong tolerance to ambient light, which allows it to be used in 100,000 lux environments, an interference suppression function among ToF cameras, and the camera body is designed to be IP67 certified dustproof and waterproof, thus making it the ideal ToF camera for FA, service robots, and autonomous mobile robot applications that require object recognition, obstacle detection, and more. This product provides a multi-OS dedicated SDK (TOPPAN ToF SDK) to facilitate ToF camera control to support user application development.

This product complies with Eye Safety class 1 laser product of IEC 60825-1:2014 and EN 50689:2021.

### **Features**

- 3D ToF camera using TOPPAN's unique short pulse hybrid ToF sensing method.
- High ambient light tolerance (100,000lx) by dynamic ambient light suppression operation.
- Dynamic range extension (HDR) mode for ToF signal range
- 120fps high-speed mode for capturing fastmoving object.
- Support for multiple ToF cameras in the same space without ToF signal interferences.
- IP67 dustproof and waterproof for the camera body
- Dedicated SDK for multi-OS

## Product code

TPSC1AS1Z

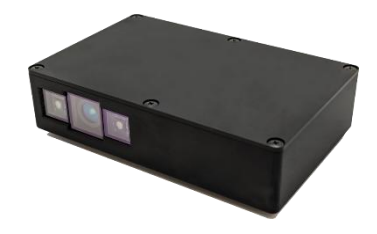

## Application

- Robotics
- Autonomous mobile robot camera
- Gaming
- Monitoring/Surveillance

# TOPPAN

## Contents

| 1. Precautions and Agreements for use                            | 4  |
|------------------------------------------------------------------|----|
| 2. ToF camera system overview                                    |    |
| 2-1. Hardware system                                             |    |
| 2-2. Key specifications for ToF camera unit                      |    |
| 3. Contents                                                      |    |
| 3-1. Camera lavout                                               |    |
| 3-2. Dimensions                                                  |    |
| 3-2-1. ToF camera body                                           | 13 |
| 3-2-2. ToF camera I/F Hub                                        | 14 |
| 3-3. Camera coordinates                                          | 14 |
| 3-4. Label                                                       | 15 |
| 4. Quick start guide                                             |    |
| 4-1. Software environment setup (Common)                         |    |
| 4-1-1. Software installation for Windows                         | 17 |
| 4-1-1-1. Installation procedure (Windows)                        | 17 |
| 4-1-2. Software installation for Linux/Ubuntu                    |    |
| 4-1-2-1. Installation procedure (Linux/Ubuntu)                   | 18 |
| 4-1-3. Software installation for Jetson AGX Orin                 |    |
| 4-1-3-1. Installation procedure (Jetson AGX Orin)                | 19 |
| 4-2. TOPPAN ToF SDK Viewer application                           | 20 |
| 4-2-1. Run TOPPAN ToF Viewer (Windows)                           | 20 |
| 4-2-2. Run TOPPAN ToF Viewer (Linux/Jetson AGX Orin)             | 21 |
| 4-3. Camera startup                                              | 21 |
| 4-4. Camera stop and power off                                   | 23 |
| 5. Camera operating mode                                         | 24 |
| 6. Overview of short-pulse ToF sensing operation                 | 25 |
| 7. ToF camera viewer                                             |    |
| 7-1. GUI window structure                                        |    |
| 7-2. Control panel                                               |    |
| 7-2-1. Target Device selection                                   | 27 |
| 7-2-2. Device Control operation (when Camera device is selected) | 27 |
| 7-2-3. Device Control operation (when PlayBack is selected)      | 29 |
| 7-2-4. Post Filter functions                                     |    |
| 7-2-5. Post Process functions                                    |    |
| 7-2-6. View Setting functions                                    |    |
| 7-3. Image display panel                                         | 34 |
| 7-3-1. Screen control for Point cloud 3D image                   | 34 |
| 7-4. Status display panel                                        | 35 |
| 7-4-1. Device status information                                 | 35 |
| 7-4-2. Record status information                                 | 36 |
| 7-4-3. Snapshot status information                               | 36 |
| 7-4-4. Display information of cursor position values             | 36 |
| 7-5. Record function (Saving Streaming data)                     |    |
| 7-5-1. Configuration of "Record" function                        | 36 |
| 7-5-2. Directory structure of the recorded data                  |    |

| 7-5-3. Files Output file information of the record function            |    |
|------------------------------------------------------------------------|----|
| 7-5-3-1. RecInfo.json                                                  |    |
| 7-5-3-2. RecImage.raw                                                  |    |
| 7-6. Snapshot function (Saving Snapshot data)                          | 40 |
| 7-6-1. Configuration of "Snapshot" function                            | 40 |
| 7-6-2. Directory structure of the snapshot data                        | 41 |
| 7-6-3. Description of Output file information of the snapshot function | 42 |
| 7-6-3-1. DepthImg file                                                 | 42 |
| 7-6-3-2. DepthStd file                                                 | 42 |
| 7-6-3-3. Irlmg file                                                    | 42 |
| 7-6-3-4. Binary files (.raw) data format                               | 42 |
| 7-6-3-5. CSV files (.raw) data format                                  | 42 |
| 7-6-3-6. Point cloud file (.ply) data format                           | 43 |
| 7-6-3-7. SnapshotInfo(.json) file                                      | 43 |
| 7-7. Output data array information                                     | 45 |
| 7-8. External synchronization trigger signal information               | 46 |
| 7-8-1. Connector I/O Specification                                     | 46 |
| 7-8-2. Parallel camera connection diagram                              | 46 |
| 7-8-3. Trigger signal Input/Output Specification                       | 47 |
| 7-9. Camera error information                                          | 49 |
| 8. TOPPAN ToF SDK API specifications                                   | 50 |
| 9. Appendix                                                            | 51 |
| 9-1. Product label information                                         | 51 |
| 9-2. Reference drawing for ToF camera mount                            | 51 |
| 9-3. External DC power source usage                                    | 52 |
| 9-4. Dust and water protection IP rating                               | 52 |
| 9-5. Camera cleaning and maintenance guide                             | 53 |
| 9-6. Note of chocolatey installation step                              |    |
| 10. Document history                                                   |    |

## 1. Precautions and Agreements for use

### Icons and Their Meanings

| $\bigotimes$ | Prohibited Action   | Indicates operations or handling methods that must not be performed.          |
|--------------|---------------------|-------------------------------------------------------------------------------|
|              | Warnings and Safety | Indicates practices that must be followed without fail. Improper handling may |
|              | Precaution          | result in personal injury or property damage.                                 |

### **Essential Precautions**

### Precautions for models using the I/F Hub

|            |  | <b>Prohibitions</b><br>To ensure safe and proper usage of this product and to prevent potential device<br>failure, please refrain from the following actions:                                                                                                    |
|------------|--|----------------------------------------------------------------------------------------------------|
|            |  | <ul> <li>The ToF camera unit and ToF camera I/F Hub are designed as an integrated system; do not disconnect the dedicated connection cable between them. Detaching this cable may compromise the dust and water resistance of the camera unit. Additionally, the ToF camera connector has a specific orientation, so take care not to connect the dedicated cable from the I/F Hub in the wrong direction, as incorrect connection may lead to failure of the ToF camera or any connected devices.</li> <li>Do not connect the detached dedicated cable to any devices other than the ToF camera unit. Doing so may cause malfunction of the camera I/F Hub or any connected equipment.</li> </ul> |
|            |  | Status LED                                                                                                    |
| Prohibited |  | Camera Hub Cable<br>(Non-removable)                                                                                                    |
|            |  | <ul> <li>Do not use a USB Type-C to Type-A adapter to connect the supplied USB cable to<br/>a PC's USB Type-A port, as this violates USB Type-C standards and may cause<br/>device failure.</li> </ul>                                                                                                    |
| I          |  |                                                                                                    |

#### **Precautions for Using the Camera**

|             | Eye Safety caution                                                                                                    |
|-------------|----------------------------------------------------------------------------------------------------|
|             | Do not look directly into the camera under operation. The camera device emits highly                                                                                       |
| <b>^</b>    | concentrated non-visible infrared light. It can be hazardous to the human eye. Direct                                                                                      |
|             | eye exposure to the laser beam during operation, especially at close range, may cause severe eye damage. When using the device, follow the safety precautions given in IEC |
|             | 60825-1:2014, EN 50689:2021. Use of controls or adjustments or performance of                                                                                              |
|             | procedures other than those specified herein may result in hazardous radiation exposure.                                                                                   |
|             |                                                                                                    |
|             | High Temperature caution                                                                                                    |
|             | The surface of the casing may become not during operation.                                                                                                    |
| Hot Surface | Please be cautious, as prolonged contact with the skin may cause low-temperature                                                                                           |
| not surface |                                                                                                    |
|             |                                                                                                    |

### **Terms of Use and Agreement**

### **Definition of Terms**

The terms used in this document are defined as follows:

- 1. *senSPure*<sup>™</sup> Series: C11U
- 2. Instruction Manuals, etc.: Documents related to the *senSPure*<sup>™</sup> Series, including instruction manuals, delivery specifications, catalogs, and similar materials.

### **Notes on Descriptions**

Please understand the following regarding the content described in the Instruction Manuals, etc.:

- 1. The rated values and performance values are those obtained under specific test conditions and do not guarantee the values obtained under combined conditions of these ratings and performances.
- 2. Reference data is provided as supplementary information and does not always guarantee stable operation within the referenced range.
- 3. Usage examples are provided for reference purposes only and are not guaranteed.
- 4. Due to improvements or company circumstances, the production of the *senSPure*<sup>™</sup> Series may be discontinued, or its specifications may be changed without prior notice.

### Precautions for Use

When using the *senSPure*<sup>™</sup> Series, please adhere to the following:

- 1. Follow all usage conditions, operating environments, handling methods, precautions, prohibitions, and other guidelines described in the Instruction Manuals, etc., for the *senSPure*<sup>™</sup> Series.
- 2. User is responsible for confirming the suitability of the product for their specific constraints and determining whether to use the *senSPure*<sup>™</sup> Series.
- 3. Ensure that the *senSPure*<sup>™</sup> Series is properly powered and installed for its intended purpose within your system.
- 4. When using the *senSPure*<sup>™</sup> Series, please: 1) Allow sufficient margin for rated values and performance., 2) Implement redundant designs to minimize risks in case of product failure.), 3)

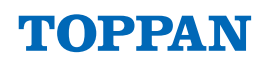

Incorporate safety measures into the overall system., 4) Perform regular maintenance on both the *senSPure*<sup>™</sup> Series and your system.

- 5. The *senSPure*<sup>™</sup> Series is designed and manufactured as a general-purpose product for industrial applications. Therefore, the following uses are not intended and are excluded from warranty coverage:
  - A) Applications requiring high safety standards (e.g., nuclear control equipment, aviation equipment, railway systems, medical devices, safety devices, or other applications where human life or safety may be at risk).
  - B) Applications requiring high reliability (e.g., 24-hour continuous operation systems).
  - C) Applications in harsh environments (e.g., equipment exposed to chemical contamination or electromagnetic interference).
  - D) Applications under conditions or environments not described in the Instruction Manuals, etc.
- 6. Do not use the *senSPure*<sup>™</sup> Series for applications involving automotive installations (including motorcycles).

### Warranty Conditions

#### Warranty Coverage

- This warranty covers only initial defects in the product (malfunctions or significant cosmetic defects at the time of product arrival).
- Failures or malfunctions that occur during use, or damages resulting from the use of this product, are not covered by the warranty.

#### Warranty Period

• We will only provide support for initial defects confirmed within 30 days of product arrival.

### Warranty Service Details

If an initial defect is confirmed, we will replace the product with an identical product.

However, the following cases are excluded from the warranty:

- A) Use outside the intended purpose of the *senSPure*<sup>™</sup> Series.
- B) Use that does not comply with the conditions, ratings, performance, operating environments, handling methods, precautions, or prohibitions described in the Instruction Manuals, etc.
- C) Modifications or repairs made by parties other than our company.
- D) Issues caused by software programs provided by third parties.
- E) Causes unforeseeable at the time of shipment based on the scientific and technical standards of the time.
- F) Other causes not attributable to our company or the product itself (including natural disasters and other acts of force majeure).

### Disclaimer

- We are not responsible for any damages arising from failure to adhere to the handling procedures described in this chapter and the Instruction Manuals.
- We are not liable for any damages resulting from the use of this product, including data loss, opportunity loss, profit loss, incidental, indirect, or consequential damages of any kind.
- We reserve the right to change the specifications of this product without notice. The product may also be discontinued without prior notice.

### Export Control

When exporting the *senSPure*<sup>™</sup> Series or technical documents related to the *senSPure*<sup>™</sup> Series, or providing them to non-residents, please comply with the export control laws and regulations of Japan

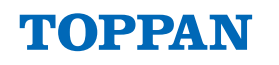

and all relevant countries. Should the user violate these laws or regulations, we may be unable to provide the *senSPure*<sup>™</sup> Series or related technical documents.

### **Safety Precautions**

### Prevention of Fire, Electric Shock, and Other Hazards

The following actions may cause fire, electric shock, injury, or malfunction.

- Do not use the product if it is cracked or damaged.
- Do not insert foreign objects into connectors or openings.
- Do not touch the product or connected cables with wet hands.
- Do not disassemble, repair, or modify the product.

If you notice abnormal heat, odors, or other irregularities during use, stop using the product immediately.

### Installation Precautions

- Do not install the product in unstable locations, as this may cause accidents, injuries, or malfunctions.
- Do not use the product in environments exceeding the rated temperature and humidity range or where condensation occurs, as this may cause internal component damage or deterioration.
- Avoid high-temperature, high-humidity, or UV-exposed environments for prolonged periods. •
- Do not install the product in areas with strong electric or magnetic fields, as this may cause . malfunctions.
- Avoid corrosive, flammable, or explosive gas environments.
- Implement proper protective measures against constant water exposure or splashing of liquids other . than water.
- Ensure sufficient heat dissipation during installation and avoid placing the product near heat sources. •
- Secure the product firmly during installation to prevent loosening, which may affect measurement • data.
- This product is intended for fixed use. Do not use it handheld. •

### Others

- Do not twist or apply excessive mechanical stress or shock to the product, as it may lead to failure or degraded performance.
- For safety, installation and wiring should be done by gualified personnel. •
- Do not drop the product during installation; doing so may cause failures or reduced performance.
- Dispose of this product in accordance with the applicable laws and regulations of your country or region. For details, please contact the relevant local authority or waste disposal service.

### **General Precautions**

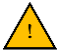

### Notes on the ToF Camera Principle

- This product measures distance using laser light. Do not intentionally look into the laser aperture for extended periods or at close range. (This product guarantees CLASS 1 LASER PRODUCT in accordance with IEC60825-1 Ed.3:2014 and EN 50689:2021.)
- Do not expose the sensor to powerful lasers or strong direct sunlight for extended periods, as the lens may focus the light and damage the sensor.

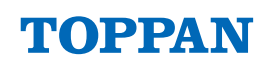

- Due to the nature of ToF cameras, performance may vary depending on the environment or sensor drive settings. In particular, the sensing accuracy may be affected for the following types of objects:
  - Highly reflective surfaces (e.g., mirrors, glossy items).
  - · Low-reflectivity objects (e.g., black surfaces).
  - Materials that allow infrared light to pass through (e.g., high-transparency glass, plastics).

## Handling Precautions

The following actions may affect product operation, performance, or functionality:

- When installing the product, use an ESD-controlled environment and wear anti-static gloves to prevent electrostatic damage.
- Do not touch the lens or laser light source. If dirty, clean gently with a soft cloth to avoid scratching the surface. Avoid using solvents or chemical wipes.
- For cleaning the product or I/F Hub, use a soft cloth or sponge. For heavy dirt, use a damp cloth.
- Do not use products that have been subjected to strong impacts, such as drops. Avoid touching sharp or exposed internal parts of damaged products.
- Do not pull on cables connected to the product.
- Do not connect or disconnect cables while the product is powered on.
- Do not forcibly insert non-standard connectors.
- The product generates heat during operation. Ensure sufficient heat dissipation to prevent the surrounding temperature from exceeding the rated range.
- If abnormalities are observed during use, stop using the product immediately.

## A Storage Conditions After Unpacking

To prevent deterioration of the product, we recommend the following storage conditions:

| Temperature: | 0 to 40°C                                                                           |
|--------------|-------------------------------------------------------------------------------------|
| Humidity:    | 60%RH or lower, with no condensation even under low-temperature/high-               |
|              | humidity environments.                                                              |
| Atmosphere:  | No harmful gases (e.g., acids, alkalis) that could significantly corrode electronic |
|              | components of winnig.                                                               |
| Other:       | Do not expose the product to direct sunlight or strong UV radiation.                |

### Notes on Intended Use

## A Notes on Intended Use

- Do not use this product for automobiles (including motorcycles), aerospace equipment, trunk communication equipment, nuclear control equipment, life-support systems, or similar applications requiring extremely high reliability.
- This product is not designed for security purposes or guaranteed for safety.
- When using this product, respect portrait rights and privacy rights of individuals who may be captured by the camera and ensure no infringement of copyright laws or other regulations occurs.
  - Do not use this product for applications that may cause harm or damage to human life, body, or property.
  - This product is intended for fixed installations. Do not hold it by hand during operation.

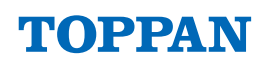

## **Prohibited Actions**

- This product is precisely assembled. Do not disassemble or modify it.
- Do not remove the product label.
- The firmware included in this product is protected by intellectual property rights. Do not engage in the following actions, either directly or through a third party:
- Extracting the firmware from the camera body
- Reverse engineering, such as disassembling or decompiling the firmware
- · Do not reproduce, copy, transcribe, or modify the documents without authorization.
- Do not share the documents with third parties.
- Do not transfer the documents to third parties.
- Do not grant third party permission to use the documents.
- If it becomes necessary to disclose or provide the documents to a third party, please consult the manufacturer.

### **Other Information**

### **SDK for This Product**

This SDK software contains both Open-Source Software ("OSS") and proprietary software owned by our company. The copyrights of the OSS remain with their respective holders and must be adhered to in accordance with their individual license terms. Please refer to the related documentation file provided with this SDK or the respective websites for details on these license terms. In the event of any conflict between this agreement and the OSS license terms, the OSS license terms shall prevail.

For details on the SDK and its usage conditions, please refer to the "TOPPAN TOF SDK API Reference Manual" and other relevant documents.

### Trademarks for Identification

Product names, company names, or other proper nouns mentioned in this document or related documents are the property of their respective owners. TM ( $^{\text{M}}$ ) and R ( $^{\text{R}}$ ) marks may be omitted in this document. These names are used solely for identification and explanation without intent to infringe upon any rights.

## 2. ToF camera system overview

## 2-1. Hardware system

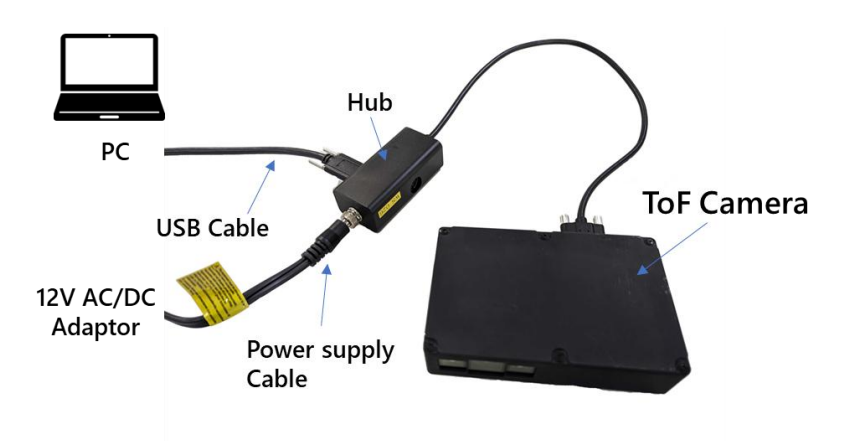

Figure 1. Hardware system overview

The 3D ToF camera is equipped with TOPPAN's original 3D ToF sensor TPHT4030, a lens, a bandpass filter and 2 VCSEL light sources with a target light wavelength of 940 nm. The power supply of the 3D ToF camera and the communication with the host computer are handled by the attached ToF camera I/F Hub.

On the host computer, the TOPPAN ToF Viewer software controls the ToF camera itself, and infrared (IR) amplitude (intensity) and depth information can be acquired and displayed in real time.

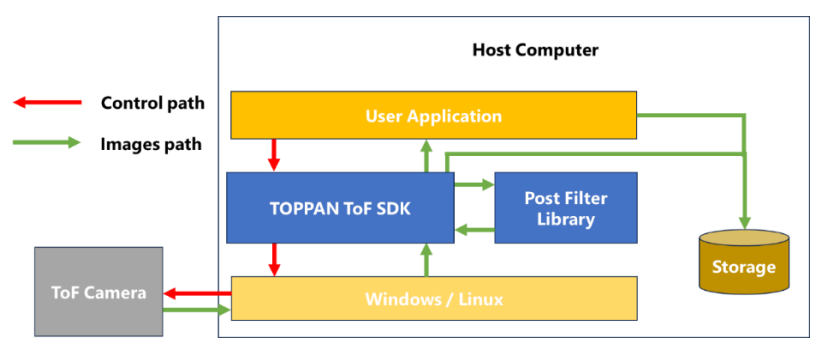

Figure 2. System Overview in the Host Computer

### Table 1. Recommended environment for Host computer

| Name                | Performance                   |
|---------------------|-------------------------------|
| 05                  | Windows 11/10 64 bit          |
| 03                  | Linux Ubuntu 20.04 LTS 64 bit |
| CPU                 | 4 core or better              |
| Operating frequency | 2 GHz or better (base clock)  |
| RAM                 | 8 GB or more                  |
| Display             | Full-HD or more               |
| Interface           | USB3.1 (Gen1) port (Type C)   |

**Note**: When processing with multiple threads and high frame rates using the Pipeline Framework, a host computer environment with a high operating frequency and many CPU cores is recommended due to the high load placed on the host PC.

## 2-2. Key specifications for ToF camera unit

| Table   | <b>)</b> | low | cnoc | ificat | ion  |
|---------|----------|-----|------|--------|------|
| Tuble 2 |          | Ney | spec | incat  | 1011 |

| Name                          | Specification                                                                    |
|-------------------------------|----------------------------------------------------------------------------------|
| Product model                 | senSPure™ C11U                                                                   |
| Dimension                     | 29 x 120 x 77 mm (ToF camera body)                                               |
|                               | 75 x 25 x 35 mm (ToF camera I/F Hub)                                             |
| Weight                        | 320 g (IoF camera body)<br>110 g (ToF camera I/F Hub)                            |
| ToF sensor                    | TPHT4030 (TOPPAN original 3D ToF sensor)                                         |
| ToF sensing method            | Short pulse type hybrid ToF method                                               |
| Number of Active pixels       | 640 × 480 pixels                                                                 |
| Working range                 | 0.5 ~ 7 m                                                                        |
| Light source                  | 2×VCSEL (λ=940 nm)<br>[class 1 laser product: (IEC 60825-1:2014, EN 50689:2021)] |
| Depth noise (repeatability)   | ≤ 1% (@distance, 30fps typical) <sup><i>Note1</i></sup>                          |
| Distance accuracy             | ≤ 1% (@distance, 30fps typical) <sup><i>Note1</i></sup>                          |
|                               | 15fps, 30fps 60fps (Standard mode)                                               |
| Frame rate                    | Max.120fps (High speed mode)                                                     |
| Ambient light telerance       | HDR mode (15tps, 30tps, 60tps)                                                   |
|                               |                                                                                  |
|                               |                                                                                  |
| USB port (I/F Hub)            | USB3.1 Gen1 (Port: Type C)                                                       |
| Communication protocol        | UVC1.5                                                                           |
| Camera synchronization signal | Hardware trigger (primary and secondary connections) Note2                       |
| Power                         | 12V/<3A (Typ. 10W)                                                               |
| Dustproof Waterproof Standard | IP67@Camera Body (See <i>Figure 47</i> )                                         |
| Warming up time               | 10min (typ.) <sup>Note3</sup>                                                    |
| Ambient temperature TA Note4  | Operating condition: -25°C ~ 60°C                                                |
|                               | Storage condition: -40°C ~ 80°C                                                  |
| Development environment       | Windows 11/10, Linux (Ubuntu20.04 LTS 64 bit), ROS2                              |
|                               | Jetson AGX Orin (Linux Ubuntu 20.04 LTS / JetPack 5.0.1)                         |
| Software                      | TOPPAN TOF SDK, TOPPAN TOF Viewer                                                |

*Note*: This is technical specifications of the C11U(ES) product. For mass-produced products, specifications are subject to change without notice due to performance or quality improvement.

**Note**<sup>1</sup>: Test environment and standard conditions. Since the distance measurement by ToF sensing depends on the reflection of the modulation light emitted by the ToF camera, the measurement result may be affected by environmental factors and the reflectivity of the object.

*Note*<sup>2</sup>: For specifications of the connection terminals, refer to the section of **7-8.** *External synchronization trigger signal information*.

*Note*<sup>3</sup>: It varies depending on the camera's installation environment and settings.

*Note*<sup>4</sup>: Ambient temperature guaranteed for operation

## 3. Contents

The contents of this product are as follows.

#### Table 3. Contents list of this product

| No. | Name                 | Description                                                                         |
|-----|----------------------|-------------------------------------------------------------------------------------|
| 1   | ToF camera body      | 3D ToF Sensor Camera Body                                                           |
| 2   | ToF camera I/F Hub   | Connection Hub (Power supply, data communication, external trigger integrated type) |
| 3   | Power supply adaptor | DC 12V/3.3A *Please prepare a power cable suitable for your country.                |
| 4   | USB cable            | Camera Output (Type C) - PC Connection (Type C)                                     |
| 5   | Software             | TOPPAN ToF Camera SDK for C11U                                                      |
| 6   | Documentation        | User's Manual, SDK Manuals                                                          |

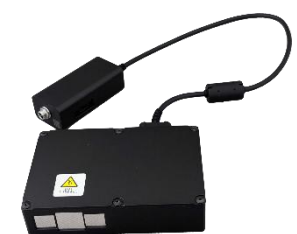

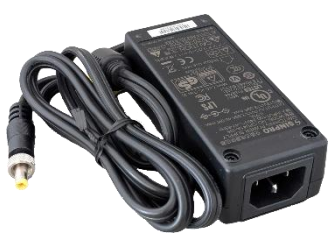

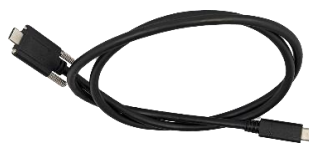

ToF camera [1] + I/F Hub [2]

Power supply adaptor [3] *Figure 3.* Contents

USB3.0 Cable [4]

Includes ToF camera main unit, dedicated ToF camera I/F Hub, USB3.0 cable (Type-C), power supply adapter, software (electronic data), and documentation (electronic data). The software and documentation are distributed as digital files.

The contents of this product may vary depending on the sales format.

## 

- The ToF camera unit[1] and ToF camera I/F Hub[2] are designed as an integrated system; do not disconnect the dedicated connection cable between them. Detaching this cable may compromise the dust and water resistance of the camera unit. Additionally, the ToF camera connector has a specific orientation, so take care not to connect the dedicated cable from the hub in the wrong direction, as incorrect connection may lead to failure of the ToF camera or any connected devices.
- Do not connect the detached dedicated cable to any devices other than the ToF camera unit. Doing so may cause malfunction of the hub or any connected equipment. If it has been removed, please contact the manufacturer through the seller.
- Do not use a USB Type-C to Type-A adapter to connect the supplied USB cable to a PC's USB Type-A port, as this violates USB Type-C standards and may cause device failure.

## 3-1. Camera layout

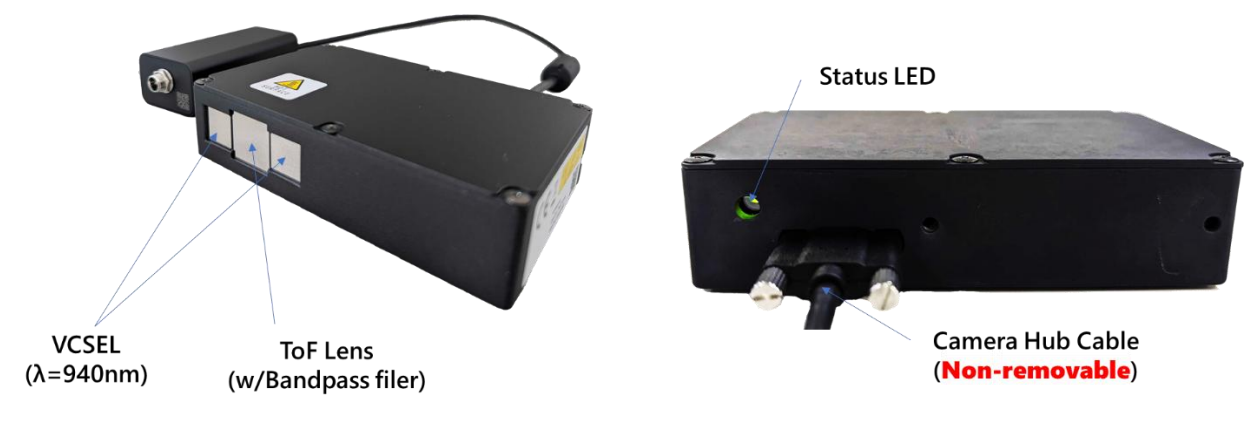

*Figure 4*. ToF Camera configuration (Appearance)

## 3-2. Dimensions

The dimensions of the ToF camera and the ToF camera I/F Hub are shown below.

### 3-2-1. ToF camera body

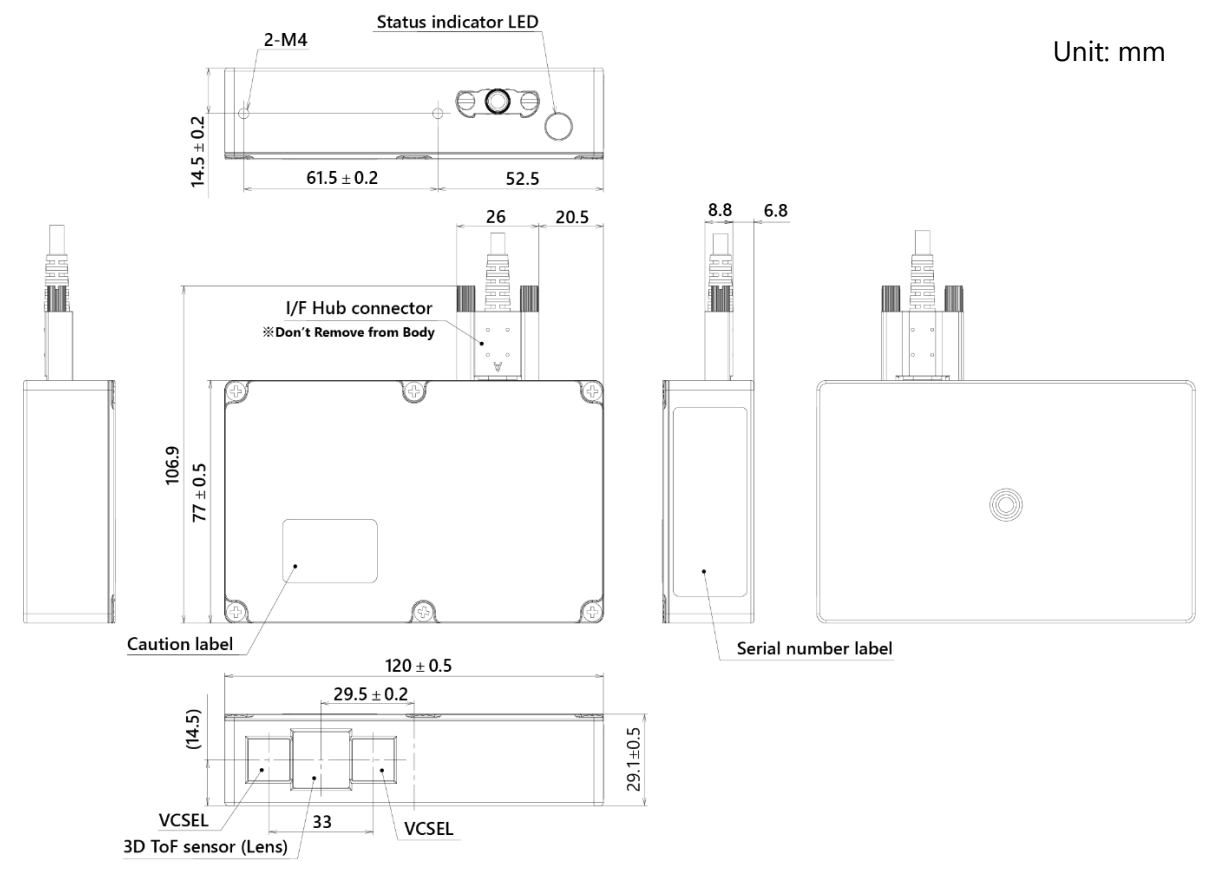

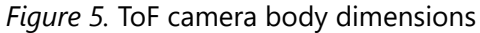

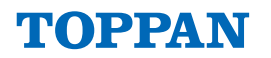

### 3-2-2. ToF camera I/F Hub

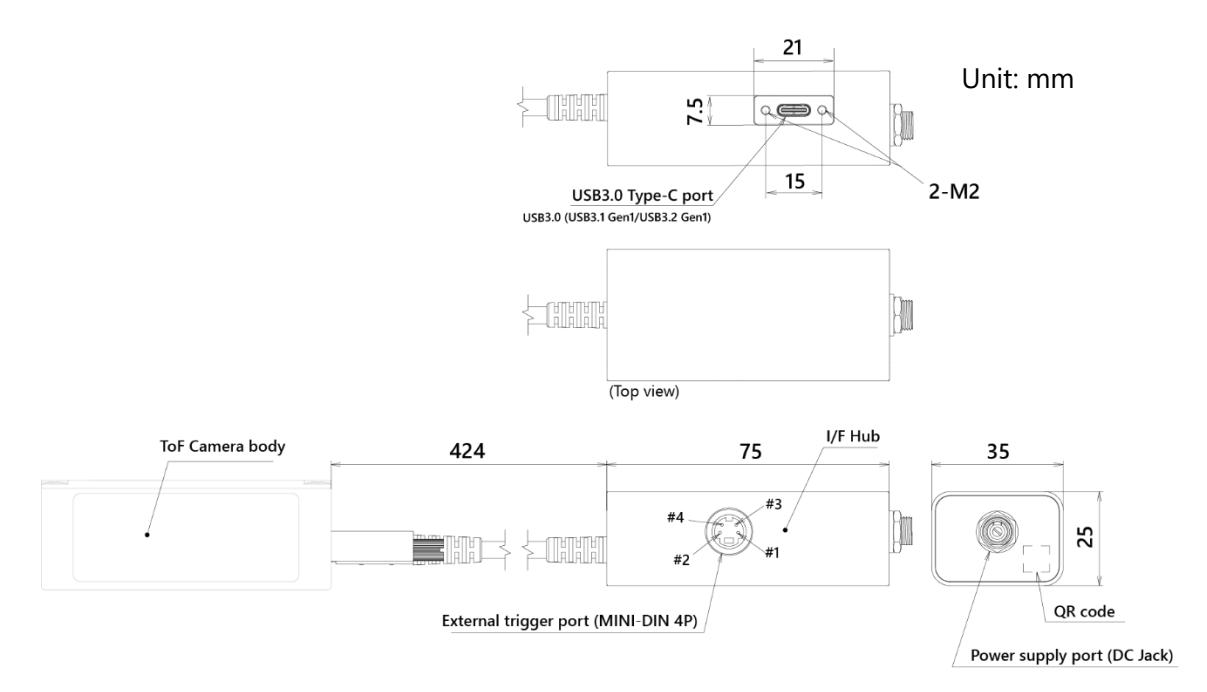

Figure 6. ToF camera I/F Hub dimensions

## 3-3. Camera coordinates

The camera coordinates is shown below.

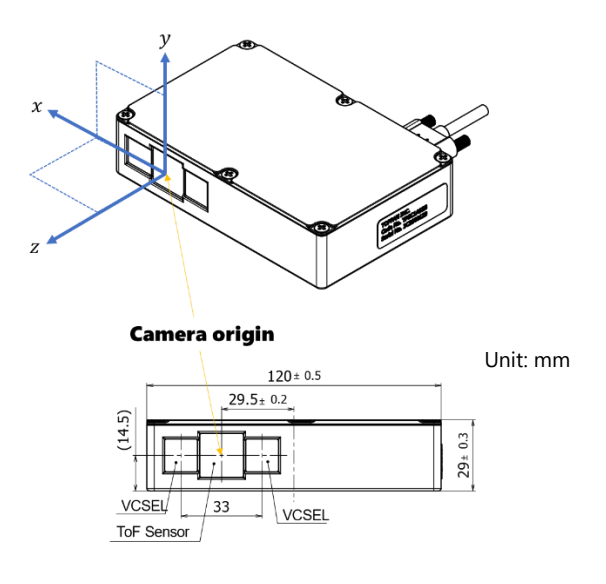

Figure 7. Camera coordinates

TOPPAN

## 3-4. Label

The label position of the ToF camera is shown below.

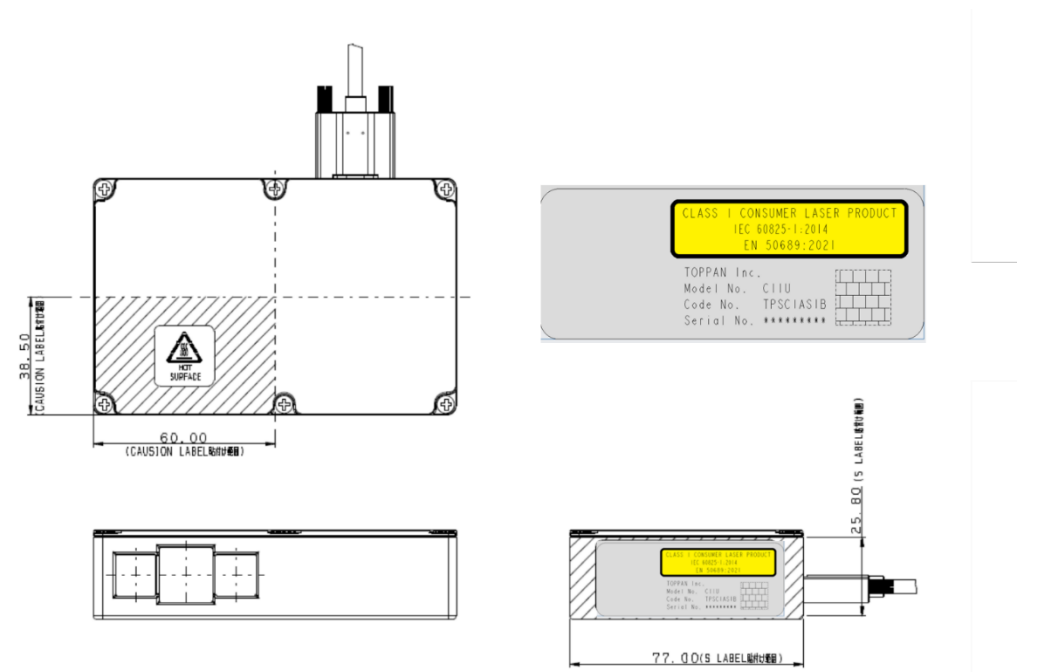

Figure 8. Label position

## TOPPAN

## 4. Quick start guide

## 4-1. Software environment setup (Common)

When the software provided as TOPPAN ToF Viewer using TOPPAN ToF SDK is deployed, the directory structure will be as follows. Hereafter, please replace the parts indicated as {SDK path} with the directory where the provided software is extracted. Additionally, the directory path for extraction must not contain Japanese characters or other multibyte characters.

For downloading and installing the software necessary for the environment setup, a network environment is required. Please ensure you have an internet connection available.

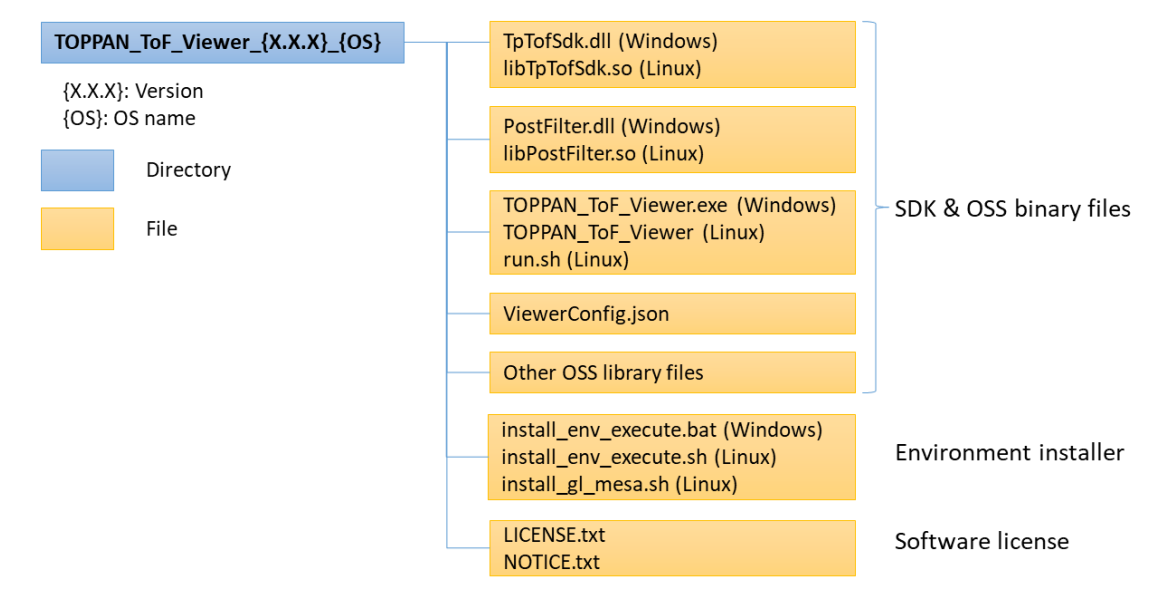

*Figure 9.* TOPPAN ToF SDK software

The contents of each file are as follows.

| Table 4. TOPPAN ToF Viewer softw | are |
|----------------------------------|-----|
|----------------------------------|-----|

| File name               | Description                                                |
|-------------------------|------------------------------------------------------------|
| TpTofSdk.dll            | Library file of TOPPAN TOF SDK                             |
| libTpTofSdk.so          |                                                            |
| PostFilter.dll          | Extension library file linked with TOPPAN TOF SDK, etc.    |
| libPostFilter.so        | Extension library life linked with TOFFAN TOF SDR, etc.    |
| TOPPAN_ToF_Viewer.exe   | Executable file of TOPPAN ToF Viewer using TOPPAN ToF SDK, |
| run.sh                  | etc.                                                       |
| ViewerConfig.json       | Setting file of TOPPAN ToF Viewer                          |
| install_env_execute.bat |                                                            |
| install_env_execute.sh  | Files for environment installation                         |
| install_gl_mesa.sh      |                                                            |
| Other OSS library files | OSS Binary files(DLL), etc.                                |
| LICENSE.txt             | License terms                                              |
| NOTICE.txt              | Third-party Notices: OSS License terms                     |

### 4-1-1. Software installation for Windows

This SDK uses the following software for the Windows environment. Please refer to "*4-1-1-1. Installation procedure (Windows)*" for the required software installation.

Table 5. Software list (for Windows)

| Group                 | Software                               | Usage                                                                                   |  |  |
|-----------------------|----------------------------------------|-----------------------------------------------------------------------------------------|--|--|
| Package management    | chocolatey                             | Development environment construction                                                    |  |  |
| Image processing      | OpenCV (Ver: 4.5.5)                    | Used in the SDK library                                                                 |  |  |
| C++ extension         | boost (Ver: 1.74)                      | Used in the SDK library                                                                 |  |  |
| USB driver            | Windows SDK                            | Used in the SDK library                                                                 |  |  |
|                       | EWCLIB (Ver: 2.8)                      | Line dia the CDK like and                                                               |  |  |
| image reception       | Windows SDK 6.1                        | Used in the SDK library                                                                 |  |  |
| Execution environment | Visual C++ Redistributable             | For running the sample viewer in an environment where MS Visual Studio is not installed |  |  |
| Graphics              | GLFW (Ver: 3.3.2)                      | Used in the TOPPAN ToF Viewer                                                           |  |  |
|                       | Dear ImGui (Ver: 1.88)                 | Llaad in the TOPPAN TOP Viewer                                                          |  |  |
|                       | imgui-filebrowser (Commit ID: cfccc2a) | Used in the TOPPAN TOF Viewer                                                           |  |  |
| Japanese font         | IPA fonts (Ver: 003.03)                | Used in the TOPPAN ToF Viewer                                                           |  |  |

### 4-1-1-1. Installation procedure (Windows)

### STEP1. Package management: chocolatey

Use chocolatey as a package management tool on Windows OS. Go to below and follow the installation instructions to install the chocolatey.

https://chocolatey.org/install#individual

Note1: Normally, you should select "Individual" to install the software.

**Note**<sup>2</sup>: After selecting "Individual," start Windows PowerShell with administrator privileges. Copy the specified command to install chocolatey described in the procedure. Paste the command into the Windows PowerShell console and press the [Enter] key to execute it.

Note<sup>3</sup>: See "9-6. Note of chocolatey installation step" for details.

### STEP2. OSS(boost)

Use chocolatey to install OSS (boost) referenced in this SDK.

Start a command prompt with administrator privileges and execute the following command to install.

#### cd {SDK path} .\install\_env\_execute.bat

### STEP3. Visual C++ Redistributable package

If Visual C++ 2019 Redistributable Package (X64) is not installed in your environment, download and install the package from the following Microsoft website.

https://learn.microsoft.com/ja-jp/cpp/windows/latest-supported-vc-redist?view=msvc-170

*Note*: Architecture (X64); Download URL [<u>https://aka.ms/vs/17/release/vc\_redist.x64.exe</u>]

### 4-1-2. Software installation for Linux/Ubuntu

This SDK uses the following software for the Linux/Ubuntu environment. Please refer to "**4-1-2-1**. *Installation procedure (Linux/Ubuntu)*" for the required software installation.

| Group                 | Software                               | Usage                                                    |  |  |
|-----------------------|----------------------------------------|----------------------------------------------------------|--|--|
| Package management    | Advanced Package Tool                  | Development environment construction                     |  |  |
| Image processing      | OpenCV (Ver:4.2.0)                     | Used in the SDK library                                  |  |  |
| C++ extension         | boost (Ver:1.71)                       | Used in the SDK library<br>Used in the TOPPAN ToF Viewer |  |  |
| Image reception       | Video for Linux2 (V4L2)                | Used in the SDK library                                  |  |  |
| USB communication     | libusb (Ver:1.0.23)                    | Used in the SDK library                                  |  |  |
| Execution environment | GLFW (Ver:3.3.2)                       | Used in the TOPPAN ToF Viewer                            |  |  |
| Graphics              | Mesa 3D (Ver:9.0.1)                    | Used in the TOPPAN ToF Viewer                            |  |  |
|                       | Dear ImGui (Ver:1.88)                  | Llaad with TOPPAN Top Viewer                             |  |  |
|                       | imgui-filebrowser (Commit ID: cfccc2a) | Used with TOPPAN TOF Viewer                              |  |  |
| Japanese font         | IPA fonts (Ver:003.03)                 | Used in the TOPPAN ToF Viewer                            |  |  |

Table 6. Software list (for Linux/Ubuntu)

### 4-1-2-1. Installation procedure (Linux/Ubuntu)

### STEP1. OSS

Install OSS(OpenCV, boost, libusb, GLFW, IPA fonts) referenced in this SDK. Start terminal and install using the following command.

### cd {SDK path}

#### ./install\_env\_execute.sh

After executing the command, 99 usb-C11U.rules is generated in/lib/udev/rules.d/.

### STEP2. OpenGL driver

If the OpenGL driver is not installed on your PC, install the OpenGL driver using the following command.

### ./install\_gl\_mesa.sh

### 4-1-3. Software installation for Jetson AGX Orin

This SDK uses the following software for the Jetson AGX Orin environment. Please refer to "4-1-3-1. Installation procedure (Jetson AGX Orin)" for the required software installation.

| Group              | Software              | Usage                                |
|--------------------|-----------------------|--------------------------------------|
| Package management | Advanced Package Tool | Development environment construction |
| Image processing   | OpenCV (Ver:4.2.0)    | Used in the SDK library              |
| C++ extension      | boost (Ver:1.71)      | Used in the SDK library              |

Table 7. Software list (for Jetson AGX Orin)

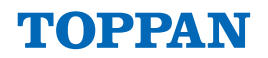

|                   |                                        | Used in the TOPPAN ToF Viewer  |  |  |
|-------------------|----------------------------------------|--------------------------------|--|--|
| Image reception   | Video for Linux2 (V4L2)                | Used in the SDK library        |  |  |
| USB communication | libusb (Ver:1.0.23)                    | Used in the SDK library        |  |  |
| Graphics          | GLFW (Ver:3.3.2)                       | Used in the TOPPAN ToF Viewer  |  |  |
|                   | Dear ImGui (Ver:1.88)                  | Licod in the TOPPAN Top Viewer |  |  |
|                   | imgui-filebrowser (Commit ID: cfccc2a) | Osed in the TOPPAN TOP Viewer  |  |  |
| Japanese font     | IPA fonts (Ver:003.03)                 | Used in the TOPPAN ToF Viewer  |  |  |

### 4-1-3-1. Installation procedure (Jetson AGX Orin)

#### STEP1 OSS

Install OSS(boost, libusb, GLFW, IPA fonts) referenced in this SDK. Start Terminal and install by the following command.

### cd {SDK path}

./install\_env\_execute.sh

After executing the command, 99 usb-C11U.rules is generated in/lib/udev/rules.d/.

## 4-2. TOPPAN ToF SDK Viewer application

This product includes the ToF Camera Viewer using TOPPAN ToF SDK, which is dedicated to TOPPAN ToF camera and is provided for the purpose of demonstrating and evaluating the performance of our ToF sensor and camera module.

The TOPPAN ToF Viewer is compatible with Windows, Linux/Ubuntu. Before use, it is necessary to install the software suitable for each environment. Please refer to "**4-1**. Software environment setup (Common)" for the software installation procedure.

An overview of the functions of TOPPAN ToF Viewer is shown below.

| Function                      | Description                                                                          |  |  |  |  |
|-------------------------------|--------------------------------------------------------------------------------------|--|--|--|--|
| Camera control                | Controls the camera device.                                                          |  |  |  |  |
| File Save                     | Save the depth/IR output data.                                                       |  |  |  |  |
| File Play                     | Play back the file saved by the "Record" function.                                   |  |  |  |  |
| Post Filter Settings          | Setting of the post filter processing.                                               |  |  |  |  |
| Post-processing setting       | Set post-processing settings in SDK such as point cloud conversion.                  |  |  |  |  |
| Image and point cloud display | Display depth/IR image and point cloud data.                                         |  |  |  |  |
| Snapshot                      | Save post-processed depth/IR images and point cloud data using the Snapshot function |  |  |  |  |

### Table 8. TOPPAN ToF Viewer

The startup of TOPPAN ToF Viewer window is shown below.

| TOPPAN ToF Viewer                    |                 |         |          |                         | -      | □ X |
|--------------------------------------|-----------------|---------|----------|-------------------------|--------|-----|
| ▶ Target Device                      | None Image      |         |          |                         |        |     |
| ▶ Device Control                     |                 |         |          |                         |        |     |
| ▶ Post Filter                        |                 |         |          |                         |        |     |
| Post Process                         |                 |         |          |                         |        |     |
| ▶ View Setting                       |                 |         |          |                         |        |     |
| <ul> <li>Snapshot Setting</li> </ul> |                 |         |          |                         |        |     |
|                                      |                 |         |          |                         |        |     |
|                                      |                 |         |          |                         |        |     |
|                                      |                 |         |          |                         |        |     |
|                                      |                 |         |          |                         |        |     |
|                                      |                 |         |          |                         |        |     |
|                                      |                 |         |          |                         |        |     |
|                                      |                 |         |          |                         |        |     |
|                                      |                 |         |          |                         |        |     |
|                                      |                 |         |          |                         |        |     |
|                                      |                 |         |          |                         |        |     |
|                                      |                 |         |          |                         |        |     |
|                                      |                 |         |          |                         |        |     |
|                                      |                 |         |          |                         |        |     |
|                                      |                 |         |          |                         |        |     |
|                                      |                 |         |          |                         |        |     |
|                                      |                 |         | 6        | contraction and a       |        |     |
|                                      | Record Status   | Stopped | Pos (,)  | Configuration Save      | Reload |     |
|                                      | Snapshot Status | Stopped | Depth IR | Hide Control Panel Hide | 101040 |     |
|                                      | Receive Rate    | fps     |          | niue                    |        |     |

Figure 10. TOPPAN ToF Viewer window

### 4-2-1. Run TOPPAN ToF Viewer (Windows)

Click "TOPPAN\_ToF\_Viewer.exe" in the following folder containing the TOPPAN ToF Viewer software for Windows to start TOPPAN ToF Viewer.

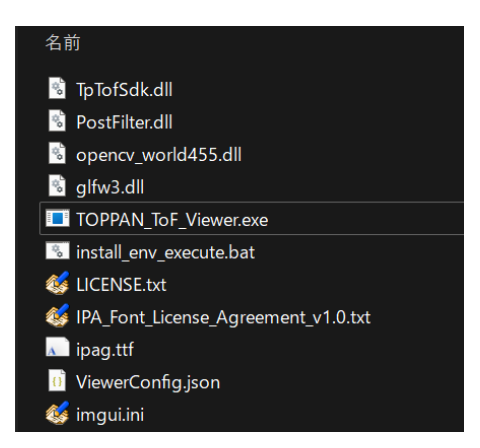

Figure 11. TOPPAN ToF Viewer folder (Windows)

### 4-2-2. Run TOPPAN ToF Viewer (Linux/Jetson AGX Orin)

Execute the shell script file "run.sh" in the folder containing the TOPPAN ToF Viewer software for Linux/Ubuntu to start TOPPAN ToF Viewer.

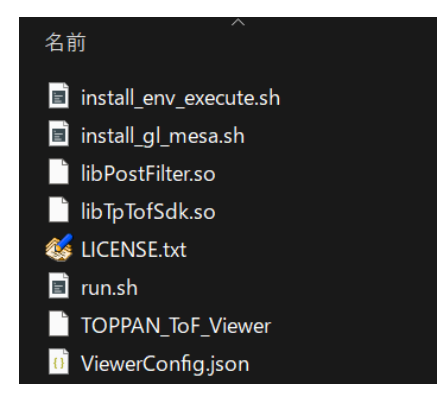

Figure 12. TOPPAN ToF Viewer folder (Linux/Ubuntu)

Execute the following command on Terminal to start TOPPAN ToF Viewer.

./run.sh

### 4-3. Camera startup

### STEP1. Start camera power supply

Refer to *Figure 1*, connect the ToF Camera I/F Hub to the PC using a USB cable, then connect the power supply cable to the ToF Camera I/F Hub and turn on the ToF camera. The LED on the back of the camera turns red when power is supplied, and then turns green to indicate that the camera has been successfully activated.

### STEP2. Camera connection and activation

Refer to *Figure 13*, start the TOPPAN ToF Viewer, and select "C11U" from "Target Device" in the left menu. If not listed, press "Reload" to check the connection. After selection, wait a moment, then press "Start Capture."

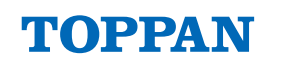

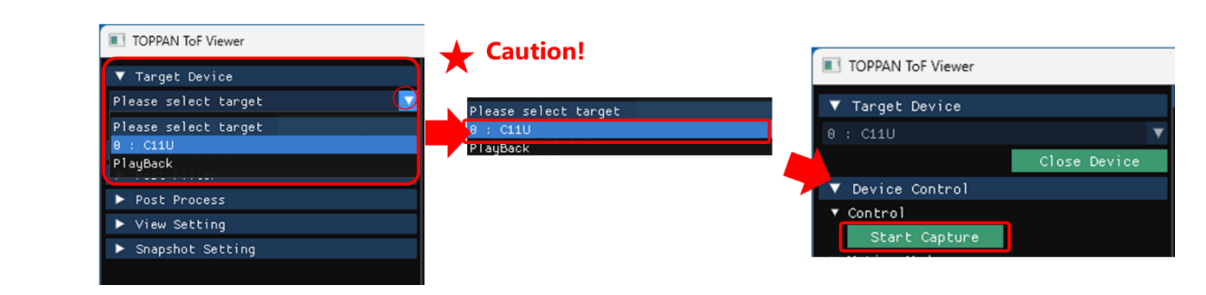

Figure 13. From Device Selection to "Start Capture"

## **Caution!**

- When initial selecting a camera device after launching this application, the VCSEL will emit light for approximately 3 seconds for internal camera calibration. <u>Please do not look into the VCSEL windows</u> of the connected ToF camera during the internal camera calibration period.
- The "Start Capture" button will be enabled after the internal camera calibration is complete.

When the ToF camera starts operating successfully, the Depth and IR images from the ToF camera are displayed in real time as shown in *Figure 14*.

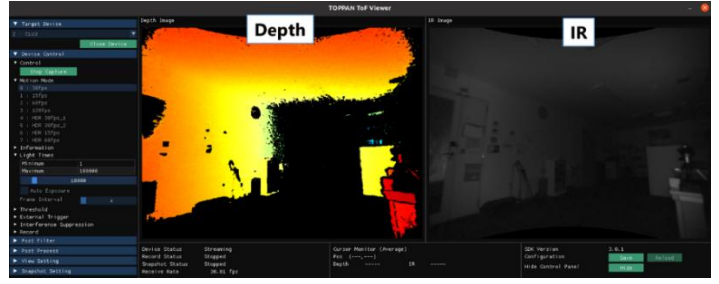

Figure 14. Depth image (left) and IR image (right)

#### STEP3. Adjusting Light Times

When the IR and Depth images are noisy by weak signals (normally dark in IR image), <u>please adjust "Light</u> <u>Times"</u> to improve image quality. For an explanation of "Light Times," see" 6. Overview of short-pulse ToF sensing operation" and "7-2-2. Device Control operation (when Camera device is selected)".

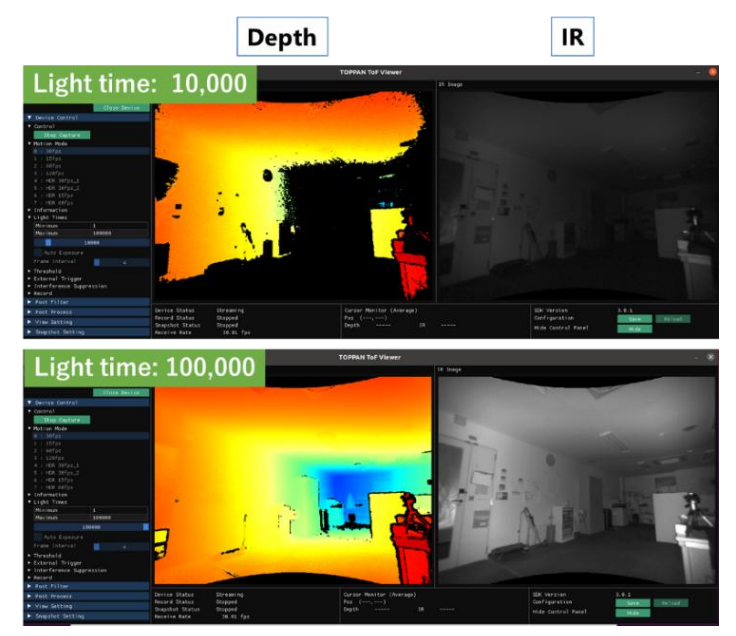

Figure 15. Changing "Light Times" affects depth sensing performance

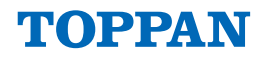

**Note**: The "left mouse button press + slide" or "Ctrl key + left mouse button press" to enter values can be used for setting.

#### STEP4. PostFilter Setting

The PostFilter in the TOPPAN ToF Viewer is a function that applies filtering to IR and depth images; see "7-2-4. Post Filter functions".

By Default)

Bilateral Filter : Flying Pixel Filter : Enable Enable

### 4-4. Camera stop and power off

Click the "Close Device" button in the "Target Device" label to close the target device.

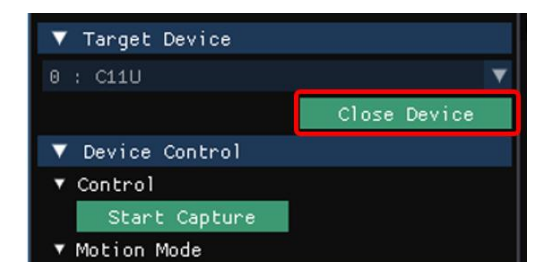

*Figure 16.* Closing the target device

Press the [×] button in the upper right of the window to close TOPPAN ToF Viewer. Then, disconnect the power cable from the ToF Camera Hub. Also check the status LED on the back of the camera to make sure that the LED is off.

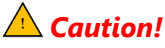

• If a device is already selected, make sure to press the "Close Device" button for the device in use before exiting the application. If the application is not properly shut down, the device may not power down correctly, and the VCSEL light source may continue to emit even after the application is closed. Additionally, this could result in erratic behavior from the PC.

TOPPAN

Table 9 Motion mode

## 5. Camera operating mode

The ToF camera can operated in the following operating modes described in *Table 9*.

As shown in *Figure 17*, the operating modes are displayed in the "Motion Mode" list in the "Device Control" label. After selecting a mode, start camera mode configuration. Once configuration is complete, click "Start Capture".

| <b>V</b> ( | Device Control |
|------------|----------------|
| ▼с         | ontrol         |
|            | Start Capture  |
| ▼ M        | otion Mode     |
| 0          | : 30fps        |
| 1          | : 15fps        |
| 2          | : 60fps        |
| 3          | : 120fps       |
| 4          | : HDR 30fps_1  |
| 5          | : HDR 30fps_2  |
| 6          | : HDR 15fps    |
| 7          | : HDR 60fps    |

Figure 17. List of camera operating mode

| Tuble 9. | NIOCION MODE |     |           |          |                                   |  |
|----------|--------------|-----|-----------|----------|-----------------------------------|--|
| No.      | Mode name    | FPS | Max. Ligh | nt Times | Function                          |  |
| 0        | 30fps        | 30  |           | 100,000  | 30fps mode (Default)              |  |
| 1        | 15fps        | 15  |           | 200,000  | 15fps mode                        |  |
| 2        | 60fps        | 60  |           | 45,000   | 60fps mode                        |  |
| 3        | 120fps       | 120 |           | 13,000   | 120fps mode                       |  |
| 4        | HDR 30fps_1  | 30  | 10,000    | 100,000  | Line binning HDR <sup>Note1</sup> |  |
| 5        | HDR 30fps_2  | 30  | 50,000    | 100,000  | Line binning HDR Note1            |  |
| 6        | HDR 15fps    | 15  | 50,000    | 200,000  | Line binning HDR Note1            |  |
| 7        | HDR 60fps    | 60  | 9,000     | 45,000   | Line binning HDR Note1            |  |

**Note**<sup>1</sup>: "HDR (Line binning HDR)" captures a depth data with different "Light times" (fixed value) for each line of the pixel array in a 3D ToF sensor and combines them to generate HDR data. Although the final depth result data is upscaled to VGA resolution, but the actual resolution in the vertical direction is reduced due to line-by-line binning.

## 6. Overview of short-pulse ToF sensing operation

The 3D ToF camera of this product calculates distance using the short-pulse ToF method. As shown in, *Figure 18* this method repeatedly emits short-pulse ToF light within a single frame, integrates the returned light signal from the object onto the 3D ToF sensor, and then calculates the distance based on the integrated signal.

The "Integration time" (light integration time) is defined as the product of the number of repeated light emissions "Light Times" per frame and its unit of integration cycle "UIC", and it affects sensing performance such as maximum measurement range and distance measurement accuracy (see *Figure 15*). Generally, when the "Integration Time" is long, distance measurement can be performed over long distances. However, under conditions where the reflectance of the object is high or the object is close, there is a possibility of distance measurement failure due to signal saturation.

The "Integration time" of the ToF camera can be adjusted in the "Light Times" item of the TOPPAN ToF Viewer (see *Table 13*, item 6).

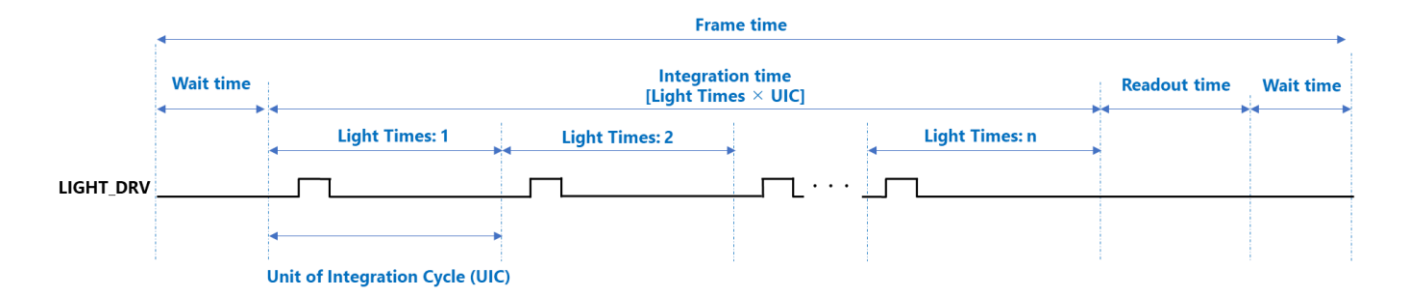

Figure 18. Definition of the "Integration Time" and the "Light Times" per frame

TOPPAN

## 7. ToF camera viewer

### 7-1. GUI window structure

When you start TOPPAN ToF Viewer, the following GUI window is displayed.

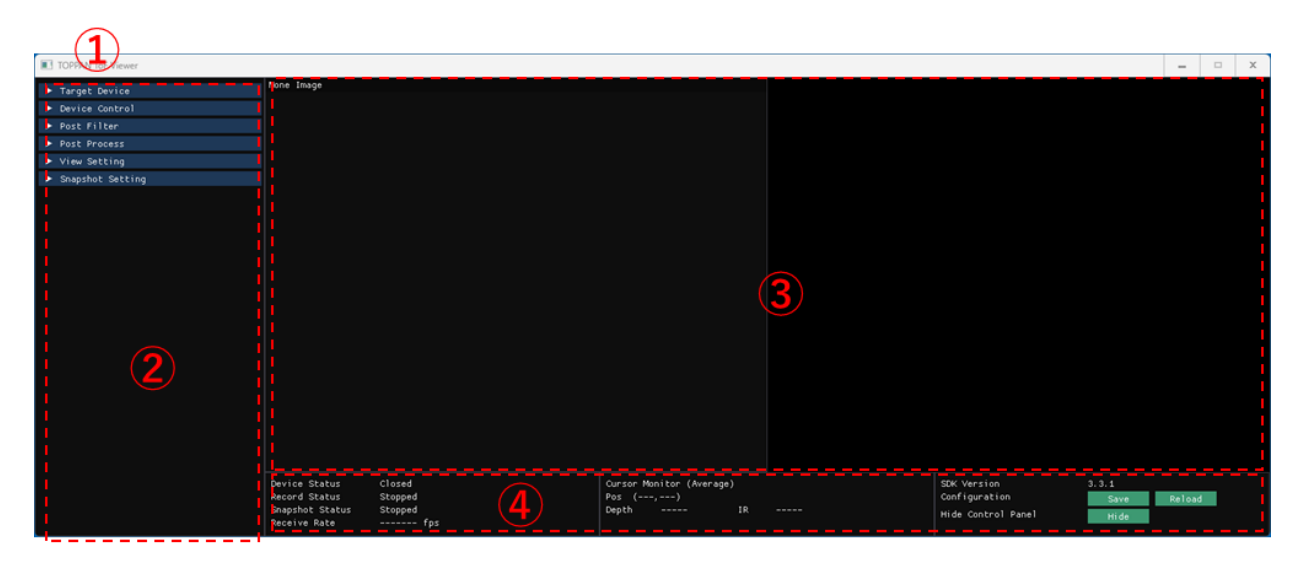

Figure 19. TOPPAN ToF Viewer window GUI

#### Table 10. TOPPAN ToF SDK viewer panels

| No. | Name                 | Description                                       |
|-----|----------------------|---------------------------------------------------|
| 1   | Main window panel    | Window in which each panel is drawn.              |
| 2   | Control panel        | Control and setting for ToF camera and sensor.    |
| 3   | Image display panel  | Displays depth/IR images or point cloud data.     |
| 4   | Status display panel | Displays camera status, received frame rate, etc. |

## 7-2. Control panel

The control panel displays related functions separated by labels, as shown in *Figure 20*. The items in each label can be expanded by clicking the label name.

| ▶ Target Device                      |  |
|--------------------------------------|--|
| ▶ Device Control                     |  |
| ▶ Post Filter                        |  |
| ▶ Post Process                       |  |
| ▶ View Setting                       |  |
| <ul> <li>Snapshot Setting</li> </ul> |  |
|                                      |  |

Figure 20. Control panel label overview

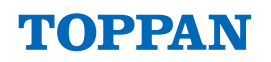

| Name             | Description                                                                                                    |
|------------------|----------------------------------------------------------------------------------------------------|
| Target Device    | Selecting target devices to control (including PlayBack)                                                                |
| Device Control   | Control the device selected in "Target Device"                                                                          |
| Post Filter      | Post filter settings                                                                                                    |
| Post Process     | Settings for post-processing (Lens-based conversion, etc.)                                                              |
| View Setting     | Settings for screen display                                                                                             |
| Snapshot Setting | Settings for saving images after post-processing<br>(Refer to " <b>7-6. Snapshot function (Saving Snapshot data)</b> ") |

#### Table 11. Label name and description at Control panel

### 7-2-1. Target Device selection

Select the target device (camera device or PlayBack) to be used. The following table function can be performed in the "Target Device" label.

| <i>Tuble 12.</i> Description of the functions in the funget bevice | Table | 12. | Descri | ption | of the | functions | s in | the | Target | Device |
|--------------------------------------------------------------------|-------|-----|--------|-------|--------|-----------|------|-----|--------|--------|
|--------------------------------------------------------------------|-------|-----|--------|-------|--------|-----------|------|-----|--------|--------|

| No. | Function      | Description                                                            |
|-----|---------------|------------------------------------------------------------------------|
|     |               | Select the target device to be used from the list of connected camera  |
| 1   | Target Device | devices or file playback (PlayBack).                                   |
|     |               | *You cannot select the device while the device is open.                |
| 2   | Reload        | Search for the connected camera devices again.                         |
| 0   | Class Davisa  | Quit the selected camera device or file playback.                      |
| 3   | Close Device  | To use the device again, re-select the device from $\textcircled{1}$ . |

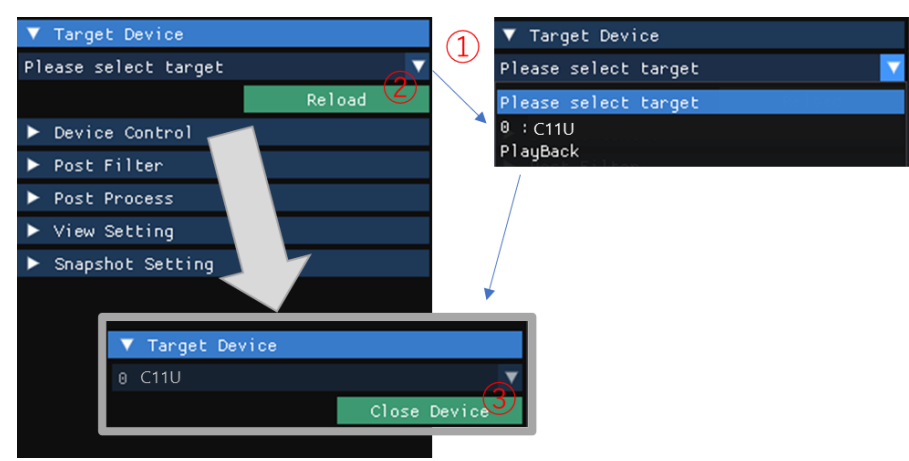

Figure 21. Flow of the target device selection

### 7-2-2. Device Control operation (when Camera device is selected)

This controls the camera device selected in "Target Device". The "Device Control" operation is different whether a camera device or a playback device is selected. When a camera device is selected in "Target Device", the following operations can be performed.

Caution!

When initial selecting a camera device after launching this application (See  $\bigstar$  Figure 13), the VCSEL

will emit light for approximately 3 seconds for internal camera calibration. <u>Please do not look into</u> the VCSEL windows of the connected ToF camera during the internal camera calibration period.

• The "Start Capture" button will be enabled after the internal camera calibration is complete.

| ▼ Device Control        |        |           | ▼ External Trig            | ger           |       | (8)  |
|-------------------------|--------|-----------|----------------------------|---------------|-------|------|
| ▼ Control               |        |           | Standalone                 |               | ▼     |      |
| Start Capture           |        | (1)(2)(3) | External Trig              | ger Offset    |       |      |
| ▼ Motion Mode           |        | 000       | Θ.Θ                        | (us)          | Set   |      |
| 0 : 30fps               |        |           | ▼ Interference             | Suppression   |       | 9    |
| 1 : 15fps               |        |           | Mode                       | off           | ▼.    | 9    |
| 2 : 60fps<br>3 : 120fps |        |           | Manual Param               |               | 1     |      |
| 4 : HDR 30fps_1         |        | - (4)     | Set                        |               |       |      |
| 5 : HDR 30fps_2         |        |           | <ul> <li>Becond</li> </ul> |               |       | (10) |
| 6 : HDR 15fps           |        |           | Discolution                |               |       |      |
| 7 : HDR 60fps           |        |           | Directory                  | (Enter target | pacn) |      |
| Information             |        | (5)       | Length                     | 1             | (sec) |      |
| ▼ Light Times           |        |           | Start Reco                 | rd            |       |      |
| Minimum                 | 1      |           |                            |               |       | I    |
| Maximum                 | 100000 | 6         |                            |               |       |      |
| 1                       | .0000  |           |                            |               |       |      |
| Auto Exposure           |        |           |                            |               |       |      |
| Frame Interval          | 4      |           |                            |               |       |      |
| ▼ Threshold             |        | (7)       |                            |               |       |      |
| Dark                    | 35     | Ŭ         |                            |               |       |      |
| Set                     |        |           |                            |               |       |      |

Figure 22. Device Control (when a camera device is selected) functions

| Table 13. De | escription | of Device | Control | (when a | camera | device | is selected) | functions |
|--------------|------------|-----------|---------|---------|--------|--------|--------------|-----------|
|--------------|------------|-----------|---------|---------|--------|--------|--------------|-----------|

| No. | Function                                                      |              | Description                                                                                                    |  |  |  |  |
|-----|---------------------------------------------------------------|--------------|----------------------------------------------------------------------------------------------------|--|--|--|--|
| 1   | Cor                                                           | ntrol        | Control image output from the camera device.                                                                                                    |  |  |  |  |
|     | ② Start Capture                                               |              | Start image output from the camera device. The setting is changed to "Stop Capture" when streaming starts.                                                                                                    |  |  |  |  |
|     | 3                                                             | Stop Capture | Stop image output from the camera device. The setting is changed to<br>"Start Capture" when streaming stops.<br>*Always press "Stop Capture" to stop the ToF camera.                                                                                                    |  |  |  |  |
| 4   | Motion Mode                                                   |              | Select the operation mode.<br>The operation mode setting is available during the camera capture is stopped.                                                                                                    |  |  |  |  |
| 5   | Info                                                          | ormation     | Device and operation mode information are displayed.                                                                                                    |  |  |  |  |
| 6   | Light Times                                                   |              | The number of light pulse emitting is changed. The AE function can be turned on or off. the frame interval of updating AE control. (This value can be changed only when the AE function is active.)<br>*HDR modes are fixed values.                                                                                                    |  |  |  |  |
| 7   | Threshold                                                     |              | Slide to change the Dark (the lower ineffective threshold of IR). After changing the value, press the Set button to reflect the change.                                                                                                    |  |  |  |  |
| 8   | External Triger                                               |              | <ul> <li>"master" (Primary) and "slave" (Secondary) modes can be selected. The offset value of external trigger (Pulse width) is changed by the slider bar. This value is reflected by pressing the Set button.</li> <li>* When selecting Slave in this application, it is set to 86400 counts (equivalent to 24 hours). The waiting time per count may vary depending on the host computer environment.</li> </ul> |  |  |  |  |
| 9   | Interference<br>Suppression                                   |              | The setting of Interference suppression is changed. When using multiple ToF cameras, specify different "Manual Params" for each. The changes will be applied by pressing the Set button.                                                                                                    |  |  |  |  |
| 10  | Record the de<br>Record See " <b>7-5. Rec</b><br>Device Contr |              | Record the depth and IR data from the camera outputs.<br>See " <b>7-5. Record function (Saving Streaming data)</b> " and " <b>7-2-3.</b><br>Device Control operation (when PlayBack is selected)".                                                                                                    |  |  |  |  |

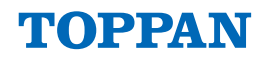

| Directory                                                                                 | Press to open the file browser and select the target directory to be saved the record data. |  |  |
|-------------------------------------------------------------------------------------------|---------------------------------------------------------------------------------------------|--|--|
| Length Specify the recording time (seconds). Do not set this to 0 seconds leave it blank. |                                                                                             |  |  |
| Start Record                                                                              | Press to start recording data.<br>"Stop Record" is displayed during the recording.          |  |  |
| Stop Record                                                                               | Press to stop recording data.<br>"Start Record" is displayed after finished the recording.  |  |  |

### [Remark] Direct Input in Text Box Using "Ctrl" Key and Left Click

In the TOPPAN ToF Viewer, you can input arbitrary values directly into a text box by using a combination of the "Ctrl" key and a left-click.

Example) "6 Light Times" etc.

### 7-2-3. Device Control operation (when PlayBack is selected)

When "Playback" is selected in the "Target Device", the following operations can be performed. This feature allows for the replay of data that was previously recorded using the "Record" function.

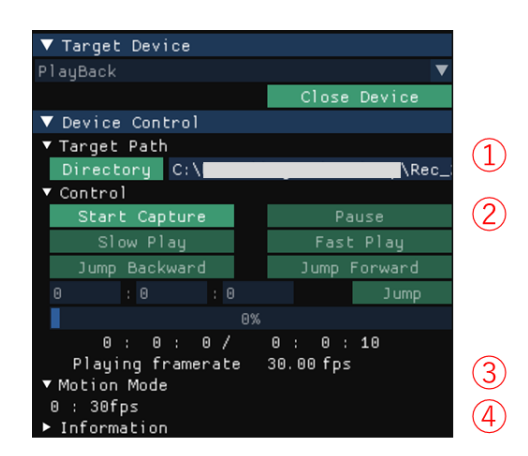

*Figure 23*. Device Control (when PlayBack is selected) functions

#### Table 14. Description of Device Control (when PlayBack is selected) functions

| No. | Function      | Description                                                                                                    |
|-----|---------------|----------------------------------------------------------------------------------------------------|
| 1   | Target Path   | Set the directory path of the files to be played.                                                                                                    |
|     | Directory     | Specify the directory of the playback target file path.                                                                                                    |
| 2   | Control       | Playback configuration                                                                                                    |
|     | Start Capture | Start the playback of the files. After playback begins, the button text changes to "Stop Capture".                                                                 |
|     | Stop Capture  | Stop the playback of the files. After playback stops, the button text changes back to "Start Capture".                                                             |
|     | Pause         | Pause or resume the playback.<br>*While paused, "Slow Play" and "Fast Play" operations are disabled.                                                               |
|     | Slow Play     | Decrease the playback speed. Playback speed can be decreased within the range of 4x speed $\rightarrow$ 3x speed $\rightarrow$ 2x speed $\rightarrow$ normal speed |

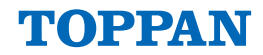

|                   |               | $\rightarrow$ 1/2 speed $\rightarrow$ 1/3 speed $\rightarrow$ 1/4 speed relative to the recorded frame                                       |  |  |  |
|-------------------|---------------|----------------------------------------------------------------------------------------------------|--|--|--|
|                   |               | rate. However, speeds below 10fps cannot be set.                                                                                             |  |  |  |
|                   |               | Increase the playback speed. Playback speed can be increased within                                                                          |  |  |  |
|                   | Fact Play     | the range of $\frac{1}{4}$ speed $\rightarrow \frac{1}{3}$ speed $\rightarrow \frac{1}{2}$ speed $\rightarrow$ normal speed $\rightarrow 2x$ |  |  |  |
|                   | i ast ridy    | speed $\rightarrow$ 3x speed $\rightarrow$ 4x speed relative to the saved frame rate.                                                        |  |  |  |
|                   |               | However, speeds above 120fps cannot be set.                                                                                                  |  |  |  |
|                   | lump Packward | Rewind the playback position by the number of seconds specified in                                                                           |  |  |  |
|                   | зитр васкиати | "jump_time" in "ViewerConfig.json".                                                                                                    |  |  |  |
|                   | lump Forward  | Fast forward the playback position by the number of seconds                                                                                  |  |  |  |
|                   |               | specified in "jump_time" in "ViewerConfig.json".                                                                                             |  |  |  |
|                   | Jump          | Change the playback position to the specified time when pressed.                                                                             |  |  |  |
|                   |               | Display the total playback duration of the files in the directory and                                                                        |  |  |  |
|                   | Timo Slidor   | the current playback position. The playback position can be specified                                                                        |  |  |  |
|                   |               | using the slider. It can also be set by "left-click + slide" or by "Ctrl key                                                                 |  |  |  |
|                   |               | + left-click to input a value."                                                                                                    |  |  |  |
|                   |               | Display the playback frame rate of the target file. If "Slow Play" or                                                                        |  |  |  |
| Playing Framerate |               | "Fast Play" changes the playback speed, display the adjusted                                                                                 |  |  |  |
|                   |               | playback frame rate.                                                                                                    |  |  |  |
| 3                 | Motion Mode   | Display the recorded operation mode information.                                                                                             |  |  |  |
| (4)               | Information   | Display the information about the camera configuration and the                                                                               |  |  |  |
|                   |               | current operation mode.                                                                                                    |  |  |  |

### 7-2-4. Post Filter functions

Within the "Post Filter" label, settings for the post-filter processing applied to the ToF camera output can be configured.

| ▼ Post Filter         |     |              |               |
|-----------------------|-----|--------------|---------------|
| ▼ Median Filter       |     |              |               |
| 🗸 Enable              |     |              | U             |
| Filter Size           |     | ▼            |               |
| ▼ Bilateral Filter    |     |              | $\bigcirc$    |
| 🗸 Enable              |     |              | $\mathcal{L}$ |
| Filter Size           |     | $\checkmark$ |               |
| ▼ Flying Pixel Filter |     |              | 3             |
| 🗸 Enable              |     |              | $\bigcirc$    |
| Filter Size           |     | ▼            |               |
| Threshold             | 130 | - +          |               |

Figure 24. Post Filter functions

| Table 15. Description | on of Post Filter function | ons |
|-----------------------|----------------------------|-----|
|-----------------------|----------------------------|-----|

| No. | Name             | Description                                                      |  |  |  |  |
|-----|------------------|------------------------------------------------------------------|--|--|--|--|
| 1   | Median Filter    | Configures the median filter function for Depth and IR images.   |  |  |  |  |
|     | Enable           | Enable: This function is always enabled.                         |  |  |  |  |
|     | Filter Size      | Filter Size: Default: 3 (fixed)                                  |  |  |  |  |
| 2   | Bilateral Filter | Configure the bilateral filter function for Depth and IR images. |  |  |  |  |
|     | Enable           | Set the bilateral filter function to be enabled or disabled.     |  |  |  |  |
|     | Filter Size      | Select the filter size.<br>Filter Size: Default: 3               |  |  |  |  |

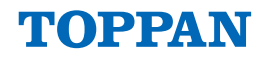

| 3 | Flying Pixel Filter | Configure the flying pixel filter function applied to Depth and IR images. When the flying pixel filter within the camera device is enabled, this function's settings are disabled. |  |  |  |
|---|---------------------|----------------------------------------------------------------------------------------------------|--|--|--|
|   | Enable              | Set the flying pixel filter function to be enabled or disabled.                                                                                                    |  |  |  |
|   | Filtor Sizo         | Select the filter size.                                                                                                    |  |  |  |
|   |                     | Filter Size: Default: 3                                                                                                    |  |  |  |
|   |                     | Adjust the strength of flying pixel processing by setting the filter                                                                                                    |  |  |  |
|   | Threshold           | threshold.                                                                                                    |  |  |  |
|   |                     | * Default: 130                                                                                                    |  |  |  |

### 7-2-5. Post Process functions

Within the "Post Process" label, operations for configuring the post-processing settings conducted within the SDK can be performed.

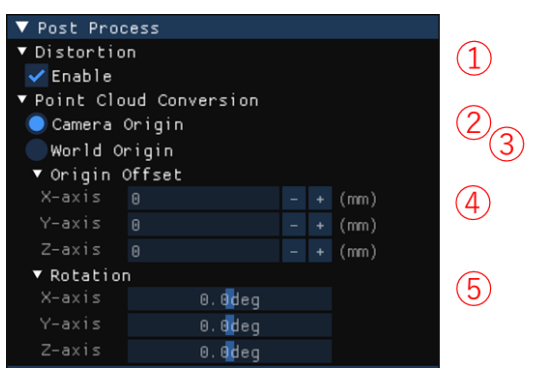

*Figure 25.* Post Process functions

| Table 16. Description of Post Process functions | Table | 16. | Descrip | tion of | Post | Process | functions |
|-------------------------------------------------|-------|-----|---------|---------|------|---------|-----------|
|-------------------------------------------------|-------|-----|---------|---------|------|---------|-----------|

| No. | Name                   |              | Description                                                                                                    |
|-----|------------------------|--------------|----------------------------------------------------------------------------------------------------|
| 1   | Distortion             |              | Enable or Disable the distortion correction function for the Depth                                                                                                    |
| 2   | Point Cloud Conversion |              | Configuration of the point cloud transformation settings                                                                                                    |
|     | Camera Origin          |              | Set the transformation method of the point cloud transformation function to camera coordinate transformation.                                                                                                    |
|     | (3)                    | World Origin | Set the transformation method of the point cloud transformation function to world coordinate transformation.                                                                                                    |
| 4   | Origin Offset          |              | Configure the origin position offset in world coordinates. Relative positions of the X, Y, and Z axes to the camera coordinate origin must be specified. This setting is only available when "World Origin" is selected. |
| 5   | Rotation               |              | Configure the rotation angle for the point cloud coordinate axes.<br>This setting is only available when "World Origin" is selected.                                                                                     |

### 7-2-6. View Setting functions

Set the display configurations in TOPPAN ToF Viewer.

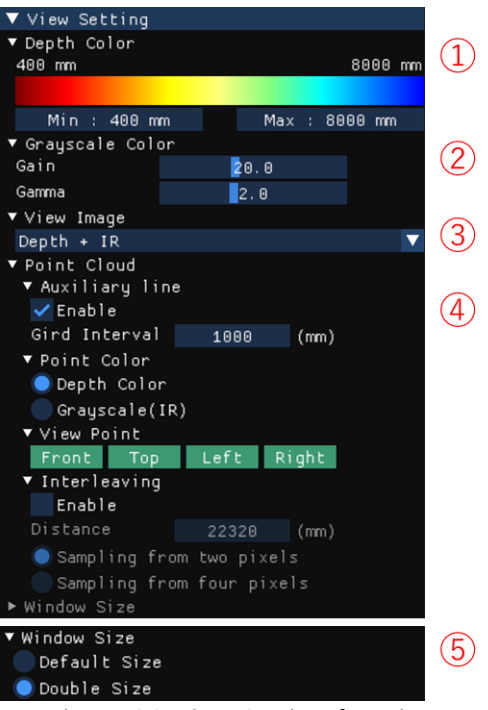

Figure 26. View Setting functions

| Table 17. Description of | View Setting functions |
|--------------------------|------------------------|
|--------------------------|------------------------|

| No. | Name          |                 | Description                                                                                                    |
|-----|---------------|-----------------|----------------------------------------------------------------------------------------------------|
| 1   | ① Depth Color |                 | Configure the display colors for depth images and point clouds.                                                                                                  |
|     | (             | Color Gradation | The display color indicates the range within the current operating mode's measurement range. The range between Min and Max settings will be shown as a gradient. |
|     | I             | Min             | Set the minimum value for the gradient range.<br>* Adjustable Min. range is up to "Max. range – 8".                                                              |
|     | I             | Max             | Set the maximum value for the gradient range.<br>* Adjustable max. range is from "Min. range + 8" to the limit.                                                  |
| 2   | Gra           | yscale Color    | Configure the display colors for IR image.                                                                                                    |
|     | Gain          |                 | Adjust the gain correction coefficient for IR image.<br>* Adjustable Range: 0.1 to 50.0                                                                          |
|     | (             | Gamma           | Adjust the gamma correction coefficient for IR and RAW images.<br>* Adjustable Range: 0.1 to 5.0                                                                 |
| 3   | 3 View Image  |                 | Choose the type of image to display on the screen. Select the combination of images to display from the drop-down list.                                          |
| 4   | ④ Point Cloud |                 | Configure the point cloud display settings.                                                                                                    |
|     | ,             | Auxiliary line  | Configure settings for auxiliary lines (FOV/Grid lines) displayed on the point cloud display screen.                                                             |
|     |               | Enable          | Auxiliary lines will be drawn when enabled.                                                                                                    |
|     | _             | Grid Interval   | Adjust the spacing of grid lines.<br>* Adjustable Range: 100 to 10,000                                                                                           |
|     | ł             | Point Color     | Set the display color for points on point cloud.                                                                                                    |

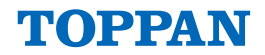

| Depth Color   |              | Depth Color                 | Configure the display color of points based on their distance values (Z-axis). Each point will be displayed in the color set by the Depth Color. |  |
|---------------|--------------|-----------------------------|----------------------------------------------------------------------------------------------------|--|
|               |              | Grayscale                   | IR amplitude data will be applied as the display color of points.                                                                                |  |
|               | ١            | /iew Point                  | Set the viewpoint of point cloud display                                                                                                    |  |
|               |              | Front                       | Change the viewpoint to behind the camera.                                                                                                    |  |
|               |              | Тор                         | Change the viewpoint to the top view.                                                                                                    |  |
|               |              | Left                        | Change the viewpoint to the left-side view.                                                                                                    |  |
|               |              | Right                       | Change the viewpoint to the right-side view.                                                                                                    |  |
|               | Interleaving |                             | Set the point cloud thinning display.<br>* This function is not be reflected in the output data.                                                 |  |
| Enable        |              | Enable                      | Enable the point cloud thinning display function.                                                                                                |  |
| Distance      |              | Distance                    | Set the maximum distance for point cloud thinning. Thinning will be applied to points within this distance. [mm]                                 |  |
| Sampling from |              | Sampling from<br>two pixels | Display 1 pixel for every 2 pixels in the horizontal and vertical directions of the camera pixels.                                               |  |
|               |              | Sampling from four pixels   | Display 1 pixel for every 4 pixels in the horizontal and vertical directions of the camera pixels.                                               |  |
| 5 Window Size |              | dow Size                    | Change the size of the window. This option is available only when no device is selected.                                                         |  |
| Default Size  |              | Default Size                | (Default) Display at the pixel size of the display screen.                                                                                       |  |
|               | [            | Double Size                 | Display at twice the pixel size of the display screen. Recommended when using high-resolution monitors such as 4K monitors.                      |  |

### [Remark] Depth Color Gradient Specifications

Min. and Max. values are reset to the initial range for each operation mode when the Target Device or Motion Mode is selected. *Table 18* shows the specifications for drawing with depth values.

| Table | 18. | Color | gradation | specifications | for | Depth Color |
|-------|-----|-------|-----------|----------------|-----|-------------|
|       |     |       |           |                |     |             |

| Specification                                        | Depth Color        |
|------------------------------------------------------|--------------------|
| Saturation (IR value saturation)                     | White              |
| Depth color Less than or equal to Min.               | Same color as Min. |
| Depth color More than or equal to Max.               | Same color as Max. |
| Invalid value (Less than or equal to IR lower limit) | Black              |

### [Remark] Window Size (when using a high-resolution monitor)

When using a high-resolution monitor, such as a 4K display, it is recommended to set "5 Window Size" to "Double Size". Please ensure that you change the "5 Window Size" setting before connecting the camera, as shown in *Figure 13*.

## 7-3. Image display panel

The Depth image, IR image, and Point Cloud data are displayed on the image display panel shown in *Figure 19.* Select the combination of image types to display from the "Control Panel" by navigating to "View Setting"  $\rightarrow$  "View Image".

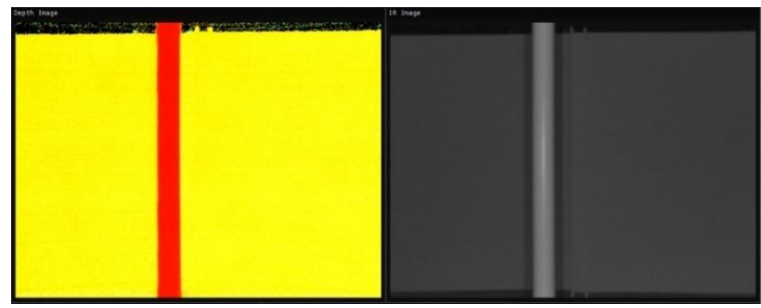

Figure 27. Depth Image (left), IR Image (right)

### 7-3-1. Screen control for Point cloud 3D image

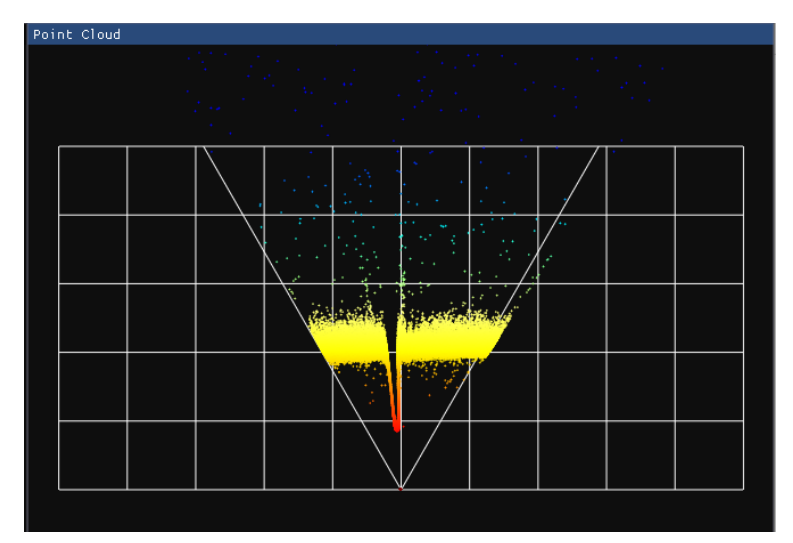

*Figure 28*. Depth Point Cloud 3D Image

You can display the point cloud data by selecting "Point Cloud" from the control panel under "View Setting" → "View Image". On the Point Cloud display screen, you can change the viewpoint using mouse operations.

| Mouse Operation       | Behavior                                                                |
|-----------------------|-------------------------------------------------------------------------|
| Left button + drag    | Rotate the coordinate system.                                           |
| Right button + drag   | Pan the coordinate system.                                              |
| Scroll wheel rotation | Zoom the coordinate system (scroll up: zoom out, scroll down: zoom in). |
| Middle button press   | Reset the rotation, panning, and zoom states.                           |

Table 19. Mouse operations and Behavior in the Point cloud screen

## 7-4. Status display panel

The status display panel shown in *Figure 19* shows various statuses and reception frame rate.

| Device Status   | Stopped | Cursor Monitor (Average) | SDK Version        | 3.0.1 |        |
|-----------------|---------|--------------------------|--------------------|-------|--------|
| Record Status   | Stopped | Pos (,)                  | Configuration      | Save  | Reload |
| Snapshot Status | Stopped | Depth IR                 | Hide Control Panel | Hide  |        |
| Receive Rate    | fps     |                          |                    | mac   |        |

Figure 29. Status display panel

| No.            | Display            | Description                                                                                                    |
|----------------|--------------------|----------------------------------------------------------------------------------------------------|
| 1              | Device Status      | Display the image reception status.                                                                                         |
| 2              | Record Status      | Display the status of the file-saving function.                                                                             |
| 3              | Snapshot Status    | Display the status of the Snapshot function.                                                                                |
| 4              | Receive Rate       | Display the image reception frame rate.                                                                                     |
| 5              | Cursor Monitor     | Display the pixel average value at the cursor position on the image display. The unit for Depth images is millimeters (mm). |
| 6              | SDK Version        | Display the TOPPAN ToF SDK version.                                                                                         |
|                | Configuration      | Save and reloads the TOPPAN ToF Viewer settings.                                                                            |
| $\overline{O}$ | Save               | Save the TOPPAN ToF Viewer settings to a JSON file.                                                                         |
|                | Reload             | Reload the TOPPAN ToF Viewer settings.                                                                                      |
|                | Hide Control Panel | Hide or re-displays the "Control Panel".                                                                                    |
| 8              | Hide               | Hide the control panel.                                                                                                    |
|                | Show               | Show the control panel.                                                                                                    |

### *Table 20*. Description of status display panel

### 7-4-1. Device status information

*Table 21.* Device status information to be displayed

| Display           | Description                                        |
|-------------------|----------------------------------------------------|
| Closed            | Device is unselected                               |
| Stopped           | Image output streaming is stopped                  |
| Streaming         | Image output streaming is started                  |
| Pause             | Image output streaming is paused                   |
| Fast              | Double speed playback status                       |
| Slow              | Slow playback status                               |
| Stopped (Timeout) | Image output streaming is stopped by timeout error |

### 7-4-2. Record status information

Table 22. Record status information to be displayed

| Display            | Description                        |
|--------------------|------------------------------------|
| Stopped            | Recording is stopped               |
| Recording          | Recording                          |
| Finished           | Recording is finished successfully |
| Failed (Disk full) | Recording is failed (Disk full)    |

### 7-4-3. Snapshot status information

Table 23. Snapshot status information to be displayed

| Display  | Description                            |
|----------|----------------------------------------|
| Stopped  | Snapshot is stopped                    |
| Snapshot | Snapshot data is acquired successfully |

### 7-4-4. Display information of cursor position values

When the cursor is placed over depth and IR image on the image display panel, information at the cursor's position is shown.

| Display | Description                                                                                           |
|---------|----------------------------------------------------------------------------------------------------|
| Pos     | Display the (X, Y) coordinates on the image. "—" indicates out of range.                              |
| Depth   | Display the average Depth value. "—", "65535", and "0" indicate invalid values.                       |
| IR      | Display the average IR value. "—", "65535", and "0" indicate invalid values.<br>Saturation is "32768" |

Table 24. Display information of cursor position values to be displayed

## 7-5. Record function (Saving Streaming data)

"Record" function captures and saves streaming data of depth and IR images that can be played back in the TOPPAN ToF Viewer.

## 7-5-1. Configuration of "Record" function

This function is operated from the control panel by navigating to "Device Control (when the camera device is selected)"  $\rightarrow$  "Record".

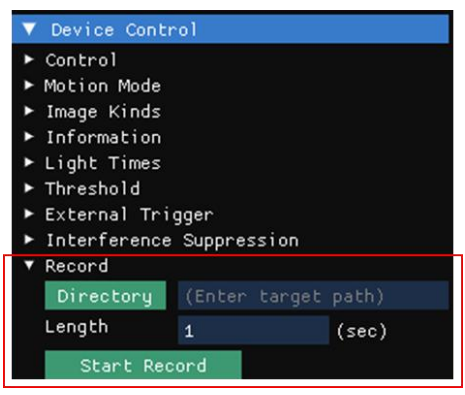

Figure 30. Record function

| <i>Tuble 25.</i> Description of Record function | Table 25. | Description | of Record | function |
|-------------------------------------------------|-----------|-------------|-----------|----------|
|-------------------------------------------------|-----------|-------------|-----------|----------|

| Name                                                    |                                                                                                 | Description                                                                                              |  |  |  |
|---------------------------------------------------------|-------------------------------------------------------------------------------------------------|----------------------------------------------------------------------------------------------------|--|--|--|
| Record                                                  |                                                                                                 | Recording to save the depth and IR output images as a streaming data.                                    |  |  |  |
| Directory Open the file browser upon clic be specified. |                                                                                                 | Open the file browser upon clicking, allowing the directory for saving files to be specified.            |  |  |  |
|                                                         | Length                                                                                          | Specify the recording duration (in seconds).<br>Ensure that it is not set to 0 seconds or left blank.    |  |  |  |
|                                                         | Start Record Begin Recording upon clicking. After starting, the button changes to "Sto Record." |                                                                                                    |  |  |  |
|                                                         | Stop Record                                                                                     | Stop Recording when clicked during recording. After stopping, the button changes back to "Start Record." |  |  |  |

### 7-5-2. Directory structure of the recorded data

The recorded data is stored in the directory specified under "Directory" (referred to as "Record Top" in *Figure 31*) according to the following structure. "YYYYMMDD\_HHMMSS" represents the date and time when saving started.

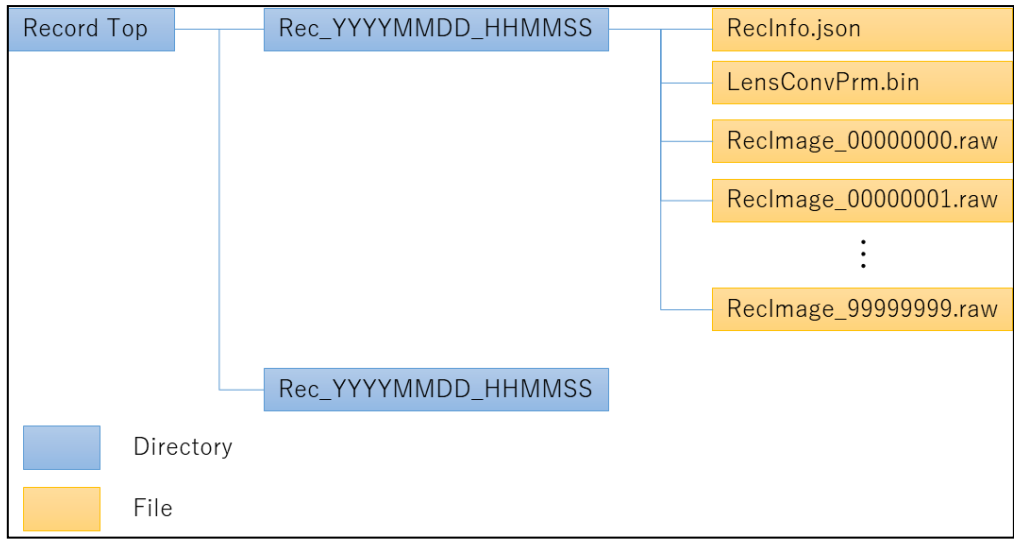

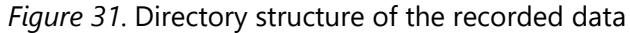

### 7-5-3. Files Output file information of the record function

### 7-5-3-1. RecInfo.json

This file contains information about the data generated by the Record function, including recording details, camera settings, and post-processing information at the time of output.

#### **Parameter** Description Version Format version information major **Major Version** minor **Minor Version** revision Revision Record Recording information rec\_frames Number of frames recorded packing\_frames Number of frames per file Device **Device** information Hardware model number hw\_kind Upper 16 bit: Sensor model number Lower 16 bit: Lens model number serial no Device serial number Camera setting MAP version map\_ver Major Version major Minor Version minor revision Revision adjust\_no Adjustment number firm\_ver Camera firmware version Major Version major minor **Minor Version** revision Revision Id wave Light source wavelength [nm] ld enable Light source information (number of lights) correct\_calib Calibration correction revision PostFilt Post-filter information Median filter status cam\_med\_flit cam\_fly\_p\_filt Flying pixel filter status information Lens Lens system conversion parameters sens\_w Sensor width [pixel] sens\_h Sensor height [pixel] focal\_len Focal length (fixed-point: 12-bit integer part, 20-bit fractional part) thin w Horizontal thinning factor (1 / thin\_w) Vertical thinning factor (1 / thin\_h) thin\_h

#### Table 26. RecInfo.json information

**TOPPAN** 

|                      | crop_x          | X-coordinate position of image cropping from sensor pixels [pixel]                                                                     |
|----------------------|-----------------|----------------------------------------------------------------------------------------------------|
|                      | crop_y          | Y-coordinate position of image cropping from sensor pixels [pixel]                                                                     |
|                      | dist[]          | Distortion correction parameters [fx, fy, cx, cy, k1, k2, p1, p2, k3] (fixed-point: 1-<br>bit sign, 16-bit integer, 47-bit fractional) |
|                      | cam_planar      | Orthogonal coordinate transformation status information                                                                                |
|                      | cam_dist        | Distortion correction status information                                                                                               |
|                      | lens_calib      | Lens calibration revision                                                                                                    |
| Fo                   | DV              | FoV (Field of View) information                                                                                                    |
|                      | horz            | Horizontal field of view [degree × 100]                                                                                                |
|                      | vert            | Vertical field of view [degree × 100]                                                                                                  |
| Μ                    | ode             | Operation mode information                                                                                                    |
| id Operation mode ID |                 | Operation mode ID                                                                                                    |
|                      | lmages []       | Image type information<br>(Types of images included in the Record output data)                                                         |
|                      | kind            | Image type "string" ="Depth," "IR"<br>No use; "RAW G1," "RAW G2," "RAW G3," "RAW G4"                                                   |
|                      | width           | Image width [pixel]                                                                                                    |
|                      | height          | Image height [pixel]                                                                                                    |
|                      | active_start [] | Active pixel start position [X coordinate, Y coordinate]                                                                               |
|                      | active_w        | Active pixel width [pixel]                                                                                                    |
|                      | active_h        | Active pixel height [pixel]                                                                                                    |
|                      | bpp             | Size per pixel [byte]                                                                                                    |
|                      | range           | Range information                                                                                                    |
|                      | min             | Minimum range [mm]                                                                                                    |
|                      | max             | Maximum range [mm]                                                                                                    |
|                      | fps             | Reception frame rate [fps × 100]                                                                                                    |
|                      | range_calib     | Range calibration revision                                                                                                    |

### 7-5-3-2. RecImage.raw

The RecImage\_XXXXXXXX.raw files contain the recorded image data in binary format (little-endian). The "XXXXXXXX" in the file name is a zero-padded decimal number (0000000–99999999). When the number of frames in a single file reaches the packing\_frames value specified in RecInfo.json, the data is split into a new file, and the "XXXXXXXX" in the file name increments. Each RecImage\_XXXXXXX.raw file contains multiple frames of image data (from 1 to packing\_frames) within a single file.

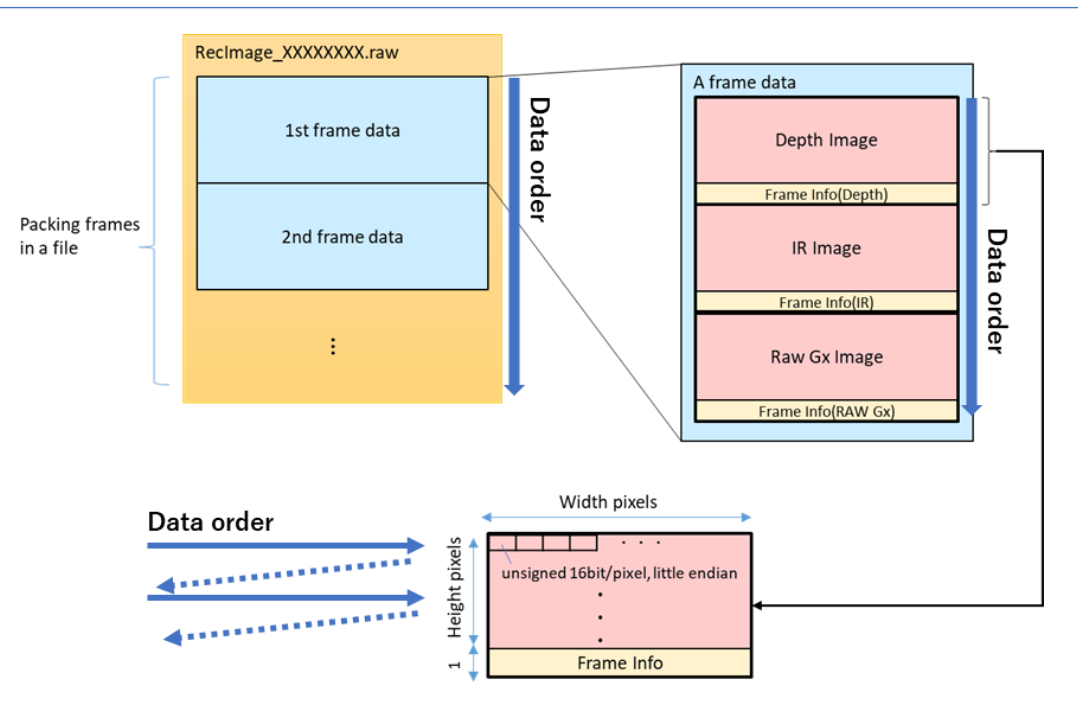

*Figure 32*. Binary data structure in RecImage.raw format

#### Table 27. Binary data structure in RecImage.raw format

| Parameter        | Description                                   |
|------------------|-----------------------------------------------|
| File type        | 16-bit unsigned (Little-endian)               |
| File extension   | .raw                                          |
| File header      | None                                          |
| Frame info       | 1 row (every single image)                    |
| Image data array | Refer to "7-7. Output data array information" |
| Image data Info  | RecInfo.json                                  |

*Note*: The position of Frame Info (1 row) stores additional information for each image.

*Note*: The unit for each pixel in the Depth image is millimeters (mm).

**Note**: When [Depth + IR] is selected under Image Kinds, "Depth + Frame Info (Depth)" and "IR + Frame Info (IR)" alternate.

### 7-6. Snapshot function (Saving Snapshot data)

This function allows for the capture and saving of snapshots of output data after post-processing. Unlike "Record," which continuously records frame data for a specified duration, Snapshot captures and saves Depth average and deviation data for a specified number of frames directly to the PC's memory at the time of capture. Subsequently, the data can be output to the specified directory using "Save Snapshot".

### 7-6-1. Configuration of "Snapshot" function

The snapshot function can be operated from "Snapshot Setting" label.

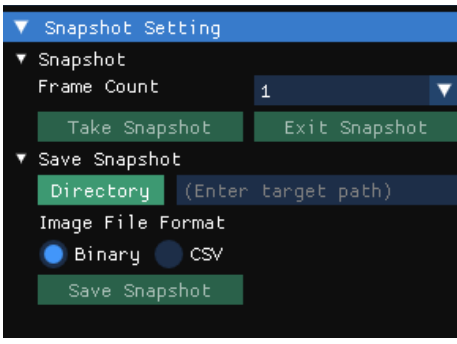

Figure 33. Snapshot Setting

The parameters to be configured are described below:

| Tahle 28. | Description | of snapshot settings |
|-----------|-------------|----------------------|
|           | Description | or shapshot settings |

| No. | Display         |                   | Description                                                                                                  |
|-----|-----------------|-------------------|----------------------------------------------------------------------------------------------------|
| 1   | Sna             | pshot             | Configure the snapshot settings.                                                                             |
|     | 2               | Frame Count       | Set the number of frames for calculating time-directional average and standard deviation of the Depth image. |
|     | 3               | Take Snapshot     | Capture a snapshot.                                                                                          |
|     | ④ Exit Snapshot |                   | Release a captured data and quit the snapshot function                                                       |
| 5   | Save Snapshot   |                   | Configure the file saving settings for the captured snapshots.                                               |
|     | 6               | Directory         | Open a file browser to specify the directory for saving the files.                                           |
|     | $\overline{O}$  | Image File Format | Select the file format for saving Depth and IR images.                                                       |
|     | 8 Save Snapshot |                   | Save the files of the captured snapshot data.                                                                |

**Note**: Data capturing flow: "Take Snapshot" (capture)  $\rightarrow$  "Save Snapshot" (save)  $\rightarrow$  "Exit Snapshot" (end).

### 7-6-2. Directory structure of the snapshot data

The snapshot data are stored in the directory specified under "Directory" (referred to as "Snapshot Top" in *Figure 34*) with the following structure. "YYYYMMDD\_HHMMSS" represents the date and time when saving started.

| Snapshot Top | Snapshot_YYYYMMDD_HHMMSS | SnapshotInfo.json               |
|--------------|--------------------------|---------------------------------|
|              |                          | <br>DepthImg.csv / DepthImg.raw |
|              |                          | DepthStd.csv / DepthStd.raw     |
|              |                          | Irimg.csv / Irimg.raw           |
|              |                          | PointCloud.ply                  |

Figure 34. Directory structure of the snapshot data

### 7-6-3. Description of Output file information of the snapshot function

### 7-6-3-1. DepthImg file

This file saves an image averaged over time from the Depth image. It can be saved in Binary format (DepthImg.raw) or CSV format (DepthImg.csv). The unit for each pixel is millimeters (mm). If the Depth image is not output from the camera device, this file will not be saved.

### 7-6-3-2. DepthStd file

This file saves an image of the standard deviation calculated over time from the Depth image. It can be saved in Binary format (DepthStd.raw) or CSV format (DepthStd.csv). The saved values are 10 times the calculated result. However, if the value multiplied by 10 exceeds 16 bits, it is capped at 0xFFFF. The unit for each pixel is mm  $\times$  10. If the Depth image is not output from the camera device or if the number of frames used to calculate the standard deviation (Frame Count) is 1, this file will not be saved.

### 7-6-3-3. Irlmg file

This file saves the IR image at the time of snapshot capture (first frame). It can be saved in Binary format (IrImg.raw) or CSV format (IrImg.csv). If the IR image is not output from the camera device, this file will not be saved.

### 7-6-3-4. Binary files (.raw) data format

The data format for the raw files saved in Binary format (DepthImg.raw, DepthStd.raw, IrImg.raw) is as follows:

| Parameter        | Description                                   |
|------------------|-----------------------------------------------|
| File type        | 16-bit unsigned (Little-endian)               |
| File extension   | .raw                                          |
| File header      | None                                          |
| Image data array | Refer to "7-7. Output data array information" |
| Image data Info  | SnapshotInfo.json                             |

#### Table 29. Binary data structure for snapshot (.raw) files

### 7-6-3-5. CSV files (.raw) data format

The CSV format is a restructured version of Binary data, designed for easier visualization.

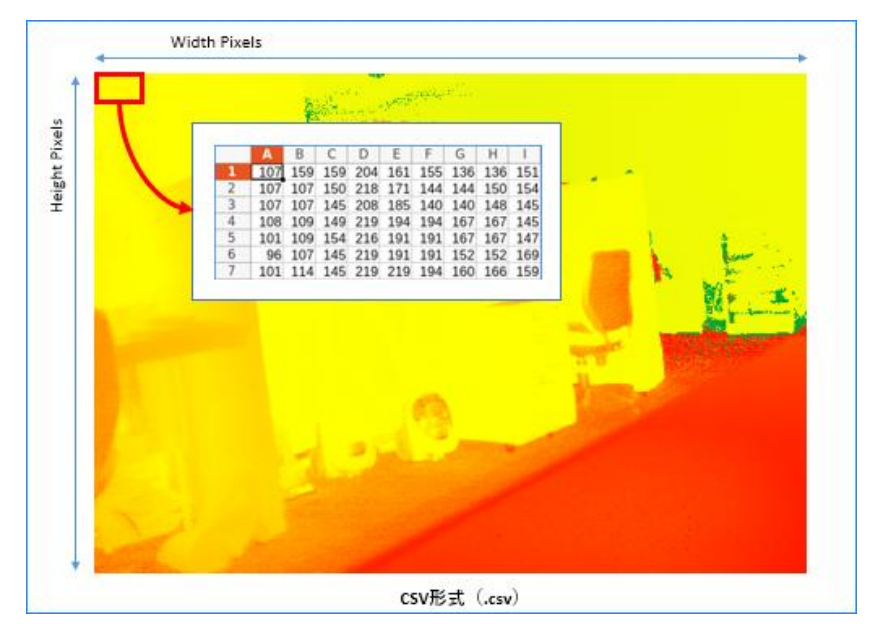

Figure 35. Visualized CSV format (.csv) data format by a spreadsheet application

### 7-6-3-6. Point cloud file (.ply) data format

Point Cloud data (one frame) is saved as a file in Polygon File Format (PLY). The saved point cloud file includes point cloud information and color data based on the "Point Color" settings in the "View Setting" section. Points with invalid depth values are excluded from the saved file.

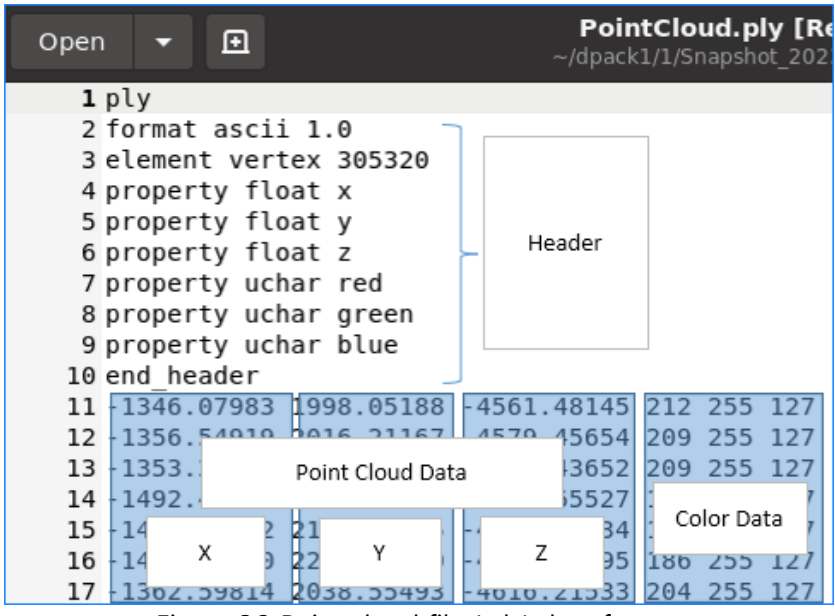

Figure 36. Point cloud file (.ply) data format

### 7-6-3-7. SnapshotInfo(.json) file

The SnapshotInfo.json file contains information about the snapshot output, camera settings at the time of output, and post-processing details.

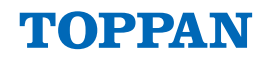

#### Parameter Description Snapshot information Snapshot Number of frames used for average and standard deviation calculation frame\_count Device Device information Hardware model number Upper 16 bit: Sensor model number hw\_kind Lower 16 bit: Lens model number Device serial number serial\_no Adjustment number adjust\_no Camera firmware version firm ver Major Version major **Minor Version** minor Revision revision ld wave Light source wavelength [nm] ld enable Light source information (number of lights) correct calib Camera calibration correction revision Lens system conversion parameters Lens Planar conversion parameter of SDK input data (excluding Viewer settings) cam\_planar cam\_dist Distortion correction of SDK input data (excluding Viewer settings) Lens calibration revision lens\_calib FoV information Fov Horizontal field of view [degree × 100] horz Vertical field of view [degree × 100] vert Operating mode information Mode Operating mode ID id Operating mode description description Images [] Image format information Image type "string" = "Depth," "IR" kind No use; "RAW G1," "RAW G2," "RAW G3," "RAW G4" width Image width [pixel] height Image height [pixel] active start [] Image width [pixel] active\_w Image height [pixel] Active pixel start position [X coordinate, Y coordinate] active\_h Active pixel width [pixel] bpp Range information range Minimum range [mm] min Maximum range [mm] max Reception frame rate [fps × 100] fps Range calibration revision range\_calib

#### Table 30. SnapshotInfo.json information

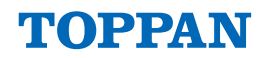

| PostFilt |                                                                                                    | Filt       | Post-filter processing information                                                                                                    |  |  |  |
|----------|----------------------------------------------------------------------------------------------------|------------|----------------------------------------------------------------------------------------------------|--|--|--|
|          | m                                                                                                    | ed_filt    | Median filter application status for Depth and IR images (Viewer settings)<br>true: Applied<br>false: Not applied                                                                                                    |  |  |  |
|          | Flying pixel filter application status for Depth images (Viewer settings)         fly_p_filt       true: Applied         false: Not applied |            |                                                                                                    |  |  |  |
| Po       | ostF                                                                                                    | Process    | Post-processing information                                                                                                    |  |  |  |
|          | Planar                                                                                                    |            | Planar conversion status for Depth image (Viewer settings)<br>true: Applied<br>false: Not applied                                                                                                    |  |  |  |
|          | Distortion                                                                                                    |            | Distortion correction status for Depth and IR images (Viewer settings)<br>true: Applied<br>false: Not applied                                                                                                    |  |  |  |
|          | PointCloud Point cloud information                                                                                                    |            |                                                                                                    |  |  |  |
|          |                                                                                                    | origin     | Interial applied of backs for beptil and interinges (viewer settings)         true: Applied         Flying pixel filter application status for Depth images (Viewer settings)         true: Applied         false: Not applied         Post-processing information         Planar conversion status for Depth image (Viewer settings)         true: Applied         false: Not applied         Distortion correction status for Depth and IR images (Viewer settings)         true: Applied         false: Not applied         Distortion correction status for Depth and IR images (Viewer settings)         true: Applied         false: Not applied         Point cloud information         Point cloud information type         0: Camera origin         1: World origin         Point cloud transformation origin position (when World Origin)         [X offset, Y offset, Z offset]         Point cloud transformation rotation angles (when World Origin)         [X axis rotation, Y axis rotation, Z axis rotation] |  |  |  |
|          |                                                                                                    | offset[]   | Point cloud transformation origin position (when World Origin)<br>[X offset, Y offset, Z offset]                                                                                                    |  |  |  |
|          |                                                                                                    | rotation[] | Point cloud transformation rotation angles (when World Origin)<br>[X axis rotation, Y axis rotation, Z axis rotation]                                                                                                    |  |  |  |

## 7-7. Output data array information

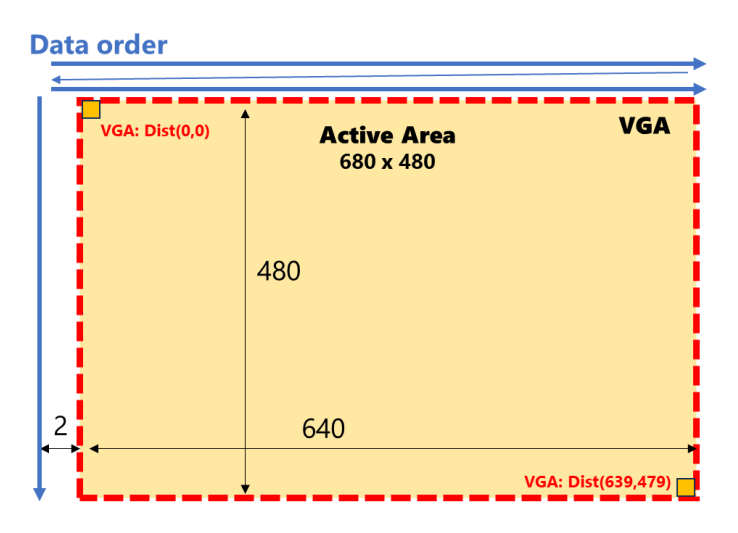

Figure 37. VGA Output data array information

*Note*: The output data of IR/Depth includes the Active Area.

REDISTRIBUTION PROHIBITED

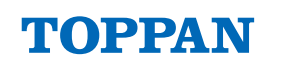

## 7-8. External synchronization trigger signal information

The specifications of the external synchronization trigger signal are shown below.

### 7-8-1. Connector I/O Specification

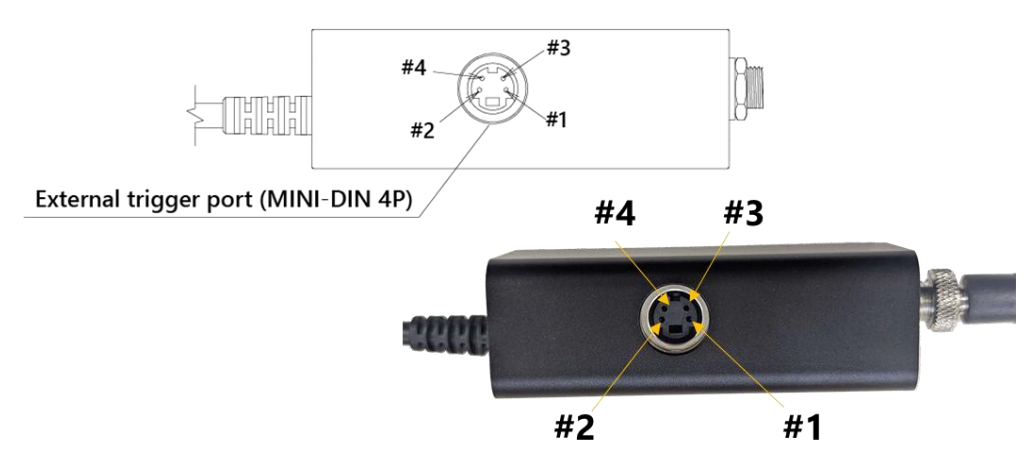

Figure 38. Triger connector pin number information

The following table shows the pin assignment of the external trigger terminal (mini-DIN-4P) for camera synchronization.

| Table 31. | External | triaaer | connector | pin | assignment | (mini-DIN-4P) |
|-----------|----------|---------|-----------|-----|------------|---------------|
| rubic 57. | External | ungger  | connector | P   | assignment |               |

| Pin<br>No. | Name                               | Туре        | Description                                                                                         | When being<br>unused |
|------------|------------------------------------|-------------|----------------------------------------------------------------------------------------------------|----------------------|
| 1          | V33A                               | 3.3V Power  | 3.3V digital power terminal (Generated from USB VBUS)                                               | Open                 |
| 2          | EX_VD_I                            | Digital In  | External trigger <b>input</b> signal from Secondary device for frame synchronization (3.3V system)  | Open                 |
| 3          | EX_VD_O                            | Digital Out | External trigger <b>output</b> signal from Secondary device for frame synchronization (3.3V system) | Open                 |
| 4          | GND Ground Digital ground terminal |             | Open                                                                                                |                      |

Notes:

- 1. When connecting cameras together, pin 2 must be connected as input and pin 3 as output. For this reason, straight MINI-DIN 4P cables cannot be used. Therefore, prepare the converter board shown in *Figure 39.* Example of a conversion board (PCB) for parallel camera connection.
- 2. The ToF camera and the ToF camera I/F Hub are shipped connected once the I/F Hub is removed from the camera, the dust and waterproof function of the camera itself is lost, do not remove it.

### 7-8-2. Parallel camera connection diagram

The circuit wiring diagram for parallel connection of ToF cameras is shown below. When connecting cameras, pin #2 must be used as input and pin #3 as output.

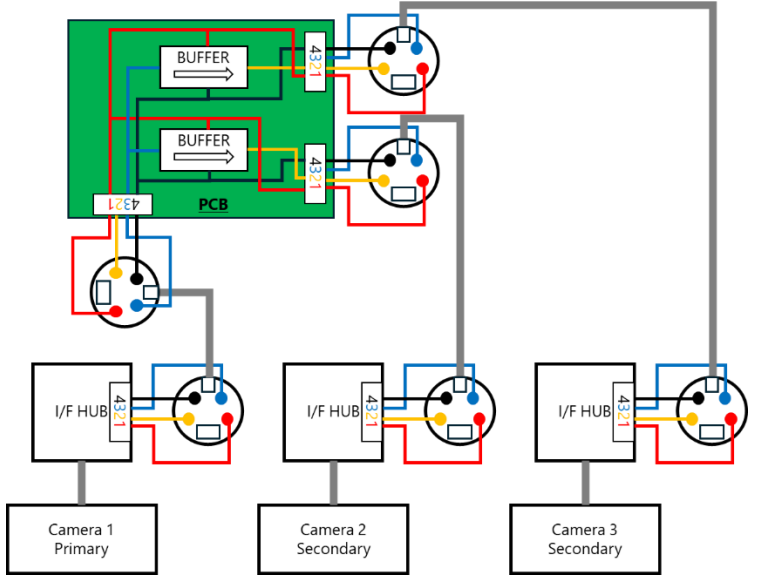

*Figure 39.* Example of a conversion board (PCB) for parallel camera connection

### 7-8-3. Trigger signal Input/Output Specification

The input and output specifications for the external trigger signal are detailed below. The signal is input and output through *a Schmitt-trigger buffer IC (TI SN74LVC2G17)* operating at a 3.3V system. For detailed IC specifications, please refer to the product datasheet from TI.

| Table 32. | When set to | Primary o | peration; E | X_VD_O |
|-----------|-------------|-----------|-------------|--------|
|-----------|-------------|-----------|-------------|--------|

| Name              | Min.            | Тур.            | Max.            |
|-------------------|-----------------|-----------------|-----------------|
| Frame period (tp) | 8.3msec @120fps | 33.3msec @30fps | 66.7msec @15fps |
| Pulse width (PW)  | 37nsec          | -               | 37nsec+25.5µsec |
| Rise time (tr)    | -               | -               | 15.5nsec        |
| Fall time (tf)    | -               | -               | 18.9nsec        |

*Note*: The pulse width (PW) can be set arbitrarily in the label shown in *Figure 22-*<sup>®</sup>.

| Table 33. When set to Secondary operation | n; EX_VD_I |
|-------------------------------------------|------------|
|-------------------------------------------|------------|

| Name                  | Min.              | Тур.              | Max.              |
|-----------------------|-------------------|-------------------|-------------------|
| Frame period (tp)     | 8.33msec (120fps) | 33.33msec (30fps) | 66.67msec (15fps) |
| Pulse width (PW)      | -                 | 37nsec            | -                 |
| L to H Threshold (VT) | 1.47V             | 1.54V             | 1.61V             |

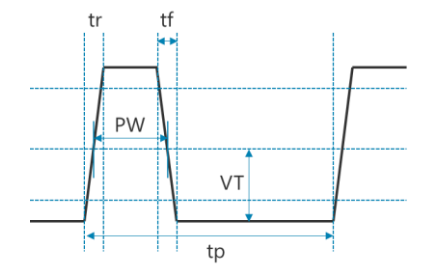

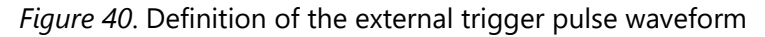

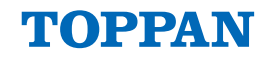

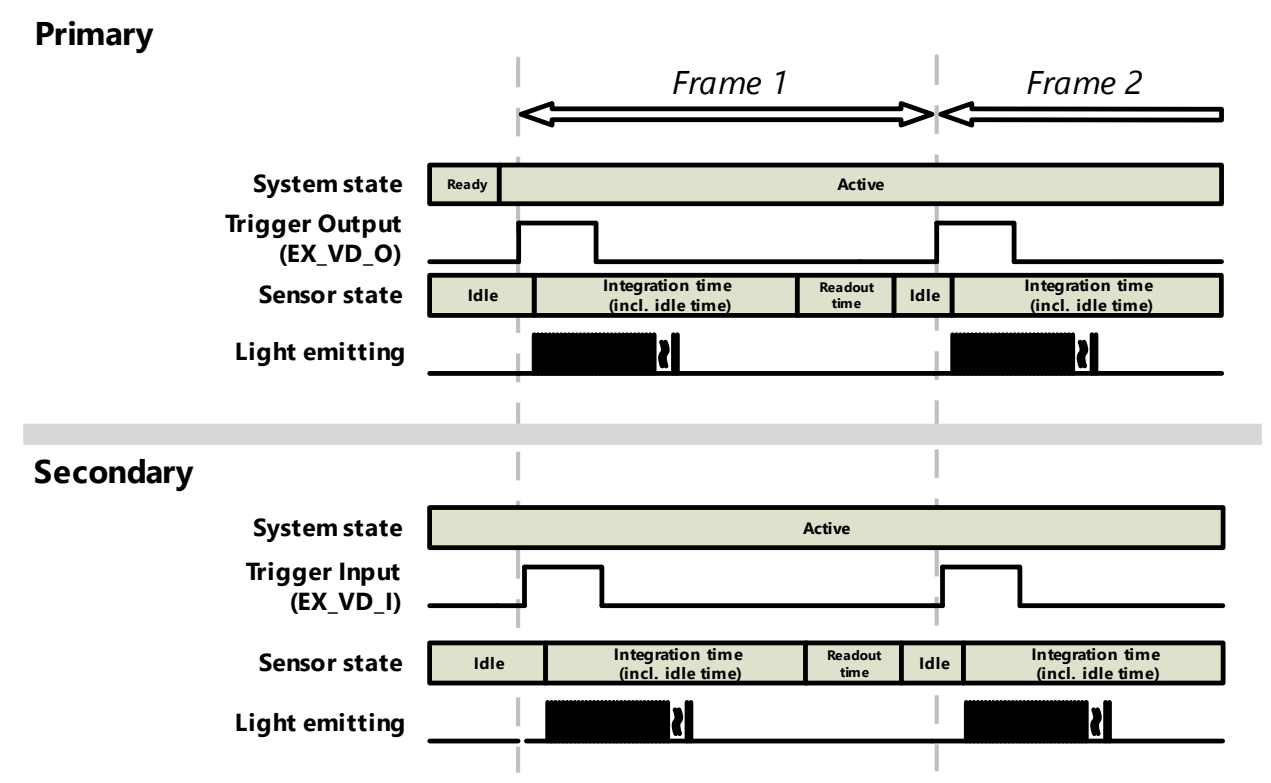

Figure 41. Primary / Secondary timing chart

## 7-9. Camera error information

When camera errors occur during various operations, a popup error message will be displayed.

| Error Message |       |  |  |  |
|---------------|-------|--|--|--|
|               | Close |  |  |  |

Figure 42. Error message information

### Table 34. Error message list

| Error message                       | Related label           | Remark                                                                                           |
|-------------------------------------|-------------------------|--------------------------------------------------------------------------------------------------|
| Viewer configuration is not existed | Load Configuration      | The GUI configuration file is missing.                                                           |
| Camera device is not connected.     | Target Device           | The selected device is not connected.                                                            |
| Failed to access "WWW"              | Target Device           | Unable to retrieve information from the selected device (XXX is the device name).                |
| Falled to access XXX .              | Device Control (Camera) | Register Read/Write failed (XXX is the device name for register control).                        |
| Failed to change "XXX".             | Device Control (Camera) | Failure to change Motion Mode or Image Kinds.                                                    |
| "XXX" is over the range.            | Device Control (Camera) | The emission count setting exceeds the maximum limit.                                            |
| Record directory is not existed     | Device Control (Camera) | The target directory path does not exist when pressing the Start Record button.                  |
| Record Length must over 0 sec       | Device Control (Camera) | The recording time is set to 0 when pressing the Start Record button.                            |
| Record Length is over               | Device Control (Camera) | The recording time exceeds the maximum allowable duration when pressing the Start Record button. |
| Record target storage is full       | Device Control (Camera) | Insufficient storage space in the target storage when pressing the Start Record button.          |
| Record is finished                  | _                       | Recording has completed for the specified duration after starting.                               |
| Reached End of record file          | _                       | Playback has reached the end of the file.                                                        |
| Snapshot directory is not existed   | Snapshot Setting        | The target directory path does not exist when pressing the Save Snapshot button.                 |
| Snapshot target storage is full     | Snapshot Setting        | Insufficient storage space in the target storage when pressing the Save Snapshot button.         |
| Saving snapshot is finished         | Snapshot Setting        | Snapshot data saving has completed after starting the Save Snapshot process.                     |
| Time out receiving image            | _                       | Timeout occurred while receiving an image due to a halt in reception.                            |
| Receiving Buffer is empty           | _                       | High load processing state leading to insufficient reception buffer.                             |

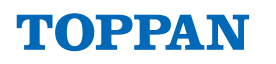

## 8. TOPPAN ToF SDK API specifications

For the TOPPAN ToF SDK API specifications specific to this product (ES), please refer to the following related documents.

Table 35. TOPPAN ToF SDK Related Documents

| Related Document                             | Content                                    |
|----------------------------------------------|--------------------------------------------|
| TOPPAN ToF SDK Development Environment Setup | Instructions for setting up the TOPPAN ToF |
| Guide                                        | SDK software environment                   |
| TORRAN TOE SDK ARI Reference Manual          | API specifications for the TOPPAN ToF SDK  |
| TOPPAN TOP SDK APT Reference Manual          | library                                    |

## 9. Appendix

## 9-1. Product label information

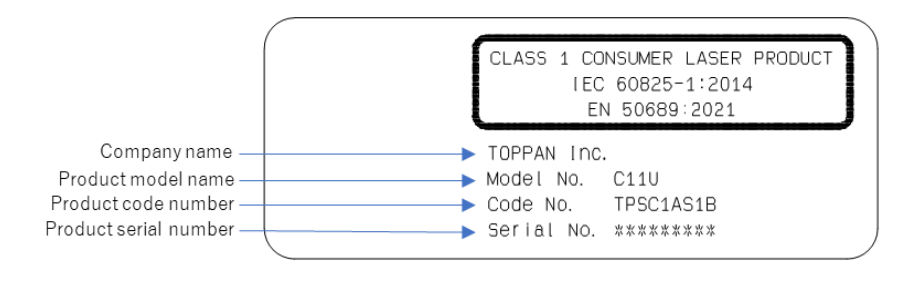

Figure 43. Product label

Serial number example : Serial No. 4A4ZW1001

## 9-2. Reference drawing for ToF camera mount

The following is a reference drawing of a camera mount attachment fixture that connects to a camera tripod or similar device for fixing a ToF camera.

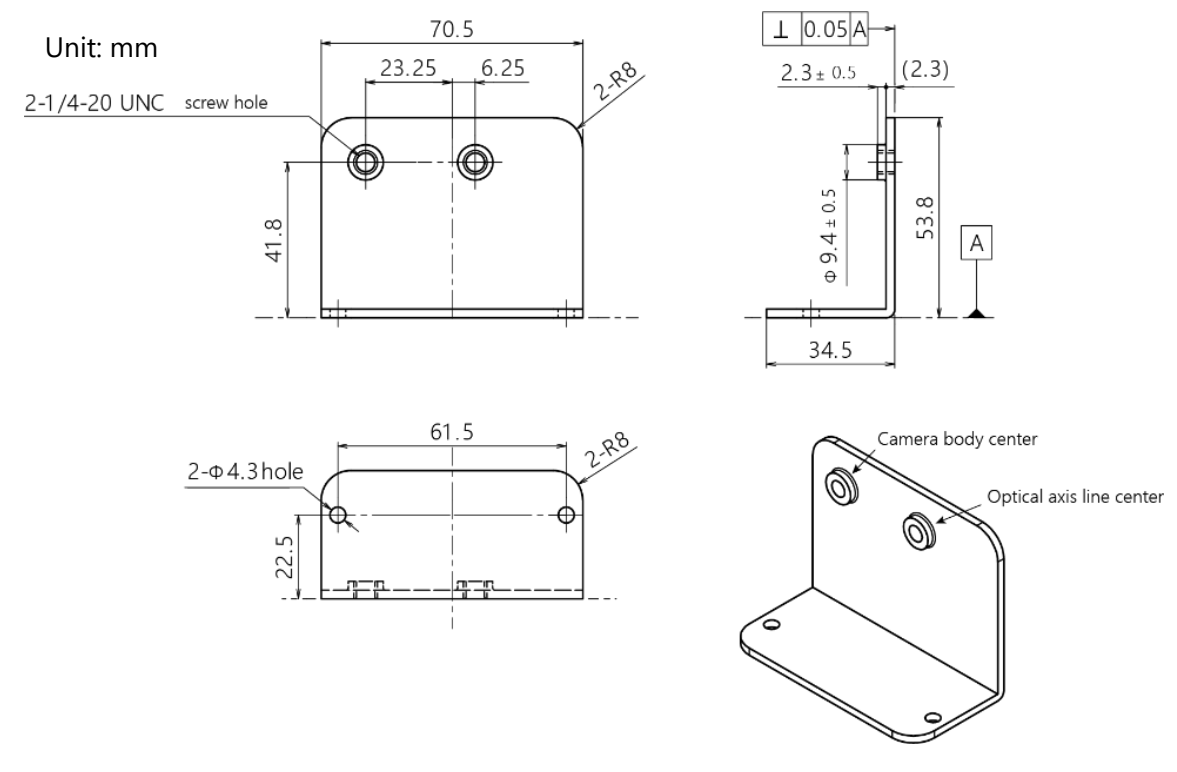

Figure 44. Camera mounting jig (Reference)

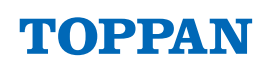

## 9-3. External DC power source usage

When supplying DC power without using the included AC power adapter, ensure that the polarity, set voltage, and current are correct.

### **A** Caution!

- Incorrect settings for polarity, voltage, or current may damage the device. Always check the polarity and voltage values with a multimeter or related tool before use.
- DC power supply specification Voltage: 12V Current: <3A</li>

The power connector of the I/F Hub uses the following component with a locking mechanism.

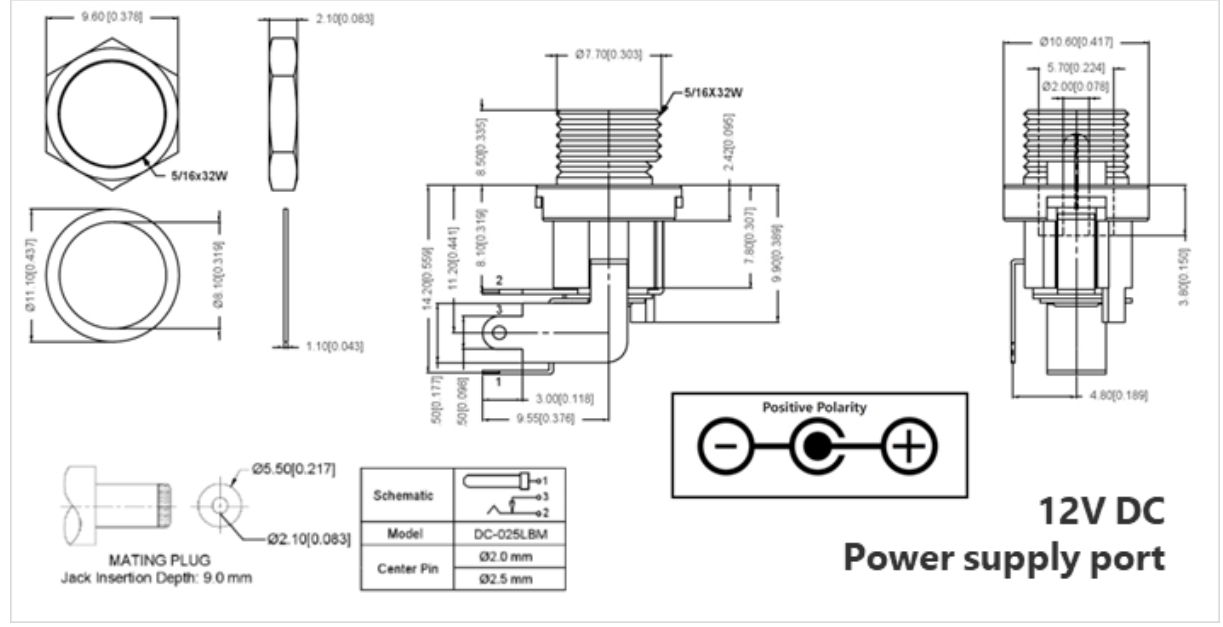

*Figure 45.* I/F Hub power connector part specifications

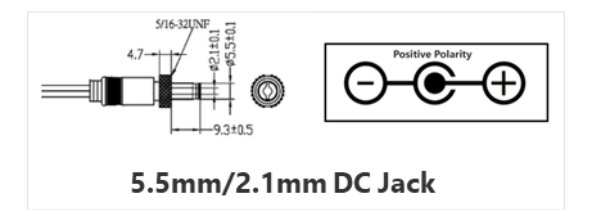

Figure 46. DC jack specification of included power adapter

## 9-4. Dust and water protection IP rating

This product meets the IP67 dust and water protection rating within the area indicated by the red dashed lines, including the ToF camera body.

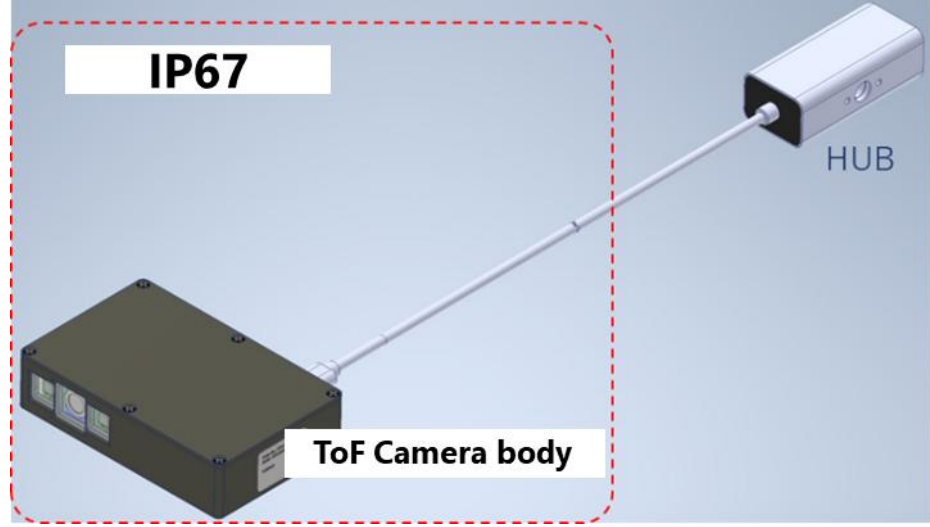

Figure 47. Coverage area (red dotted) of IP67 standard

## 9-5. Camera cleaning and maintenance guide

- When cleaning the ToF camera body and camera I/F Hub housing, ensure the camera is powered OFF.
- Perform cleaning in an environment with minimal static electricity and use anti-static measures such as anti-static clothing or wristbands.
- Use a soft, lint-free cloth for cleaning.
- Clean the cover glass and connector areas only if they affect camera performance, and handle with care to avoid damage.
- If the cover glass is dirty, use a soft cloth and avoid using solvents or chemical wipes. Clean carefully to avoid scratching the surface.
- For persistent dirt on areas other than the cover glass, use a small amount of distilled water on a fiber material, and ensure the camera is completely dry before use.
- Do not remove the labels from the camera housing.

## 9-6. Note of chocolatey installation step

Here are some additional notes for installing the package management software "chocolatey". Please refer to the official website for the latest information on the software's terms of use and installation procedures.

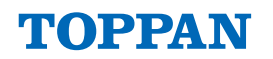

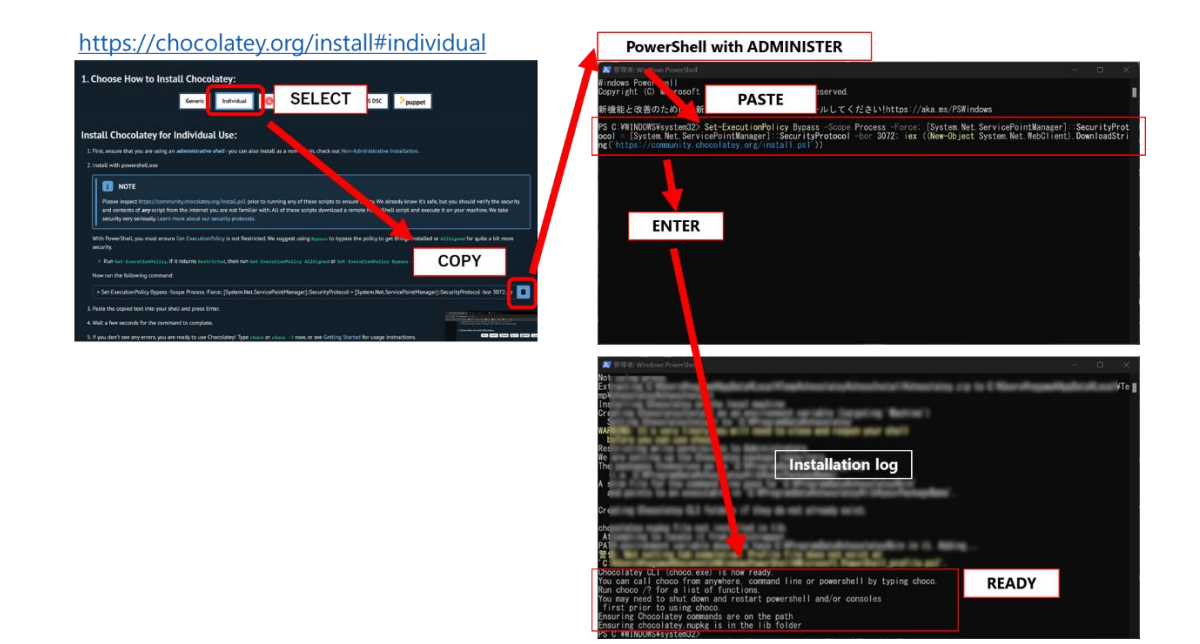

Figure 48. chocolatey installation step

## 10. Document history

| Date       | Version | Comment                                                                                         |
|------------|---------|-------------------------------------------------------------------------------------------------|
| 2024/09/20 | 1.00    | 1. Initial Release for TPSC1AS1B WS product document                                            |
|            |         | 1. Usage precautions updated: added notes regarding the connection between the ToF camera       |
| 2024/10/29 | 1 01    | and the ToF camera hub.                                                                         |
|            | 1.01    | 2. ToF camera product name decided as "C11U" updated product name references.                   |
|            |         | 3. Modified minor typos.                                                                        |
|            |         | 1. Revised the description of "1. Precautions for use: Eye Safety caution".                     |
| 2025/01/17 | 1 02    | 2. Revised "Table 2. Key specification: Light source".                                          |
| 2023/01/11 | 1.02    | [class 1 laser product: (IEC 60825-1:2014, EN 50689:2021)]                                      |
|            |         | 3. Modified minor typos                                                                         |
| 2025/01/31 | 1.03    | 1. Added the section 3.4 Label                                                                  |
| 2023/01/31 | 1.05    | 2. The figure numbers have been updated.                                                        |
| 2025/03/31 | 1.10    | Initial release for C11U ES product version                                                     |
|            | 1.11    | 1. Revised Table 5, 6, 7 Correction of software versions used.                                  |
| 2025/04/18 |         | 2. Revised Fig.9 Correction of TOPPAN ToF Viewer software configuration                         |
|            |         | 3. Modified Fig.37 Correction of VGA output data array information.                             |
|            |         | 4. Revised Table 2. Key specification: Warming up time 30min(typ.) -> 10 min(typ.), Development |
|            |         | Environment.                                                                                    |
|            |         | 5. Modified minor typos                                                                         |
|            |         |                                                                                                 |
|            |         |                                                                                                 |
|            |         |                                                                                                 |

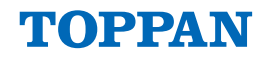

# TOPPAN

#### TOPPAN ホールディングス株式会社 TOF 事業推進センター TOF Business Development Center, TOPPAN Holdings Inc.

TOPPAN 株式会社 エレクトロニクス事業本部 Electronics Division, TOPPAN Inc.

Location

(日本語) 〒108-8539 東京都港区芝浦 3-19-26 トッパン芝浦ビル
 (English) 3-19-26, Shibaura, Minato-ku, Tokyo, 108-8539
 E-mail electronics@toppan.co.jp
 Website https://www.toppan.com/ja/electronics/device/tof/ (TOPPAN Inc.)

ToF camera product support center

For support related to ToF camera products, please contact the designated support center. E-mail <u>btop support@toppan.co.jp</u>